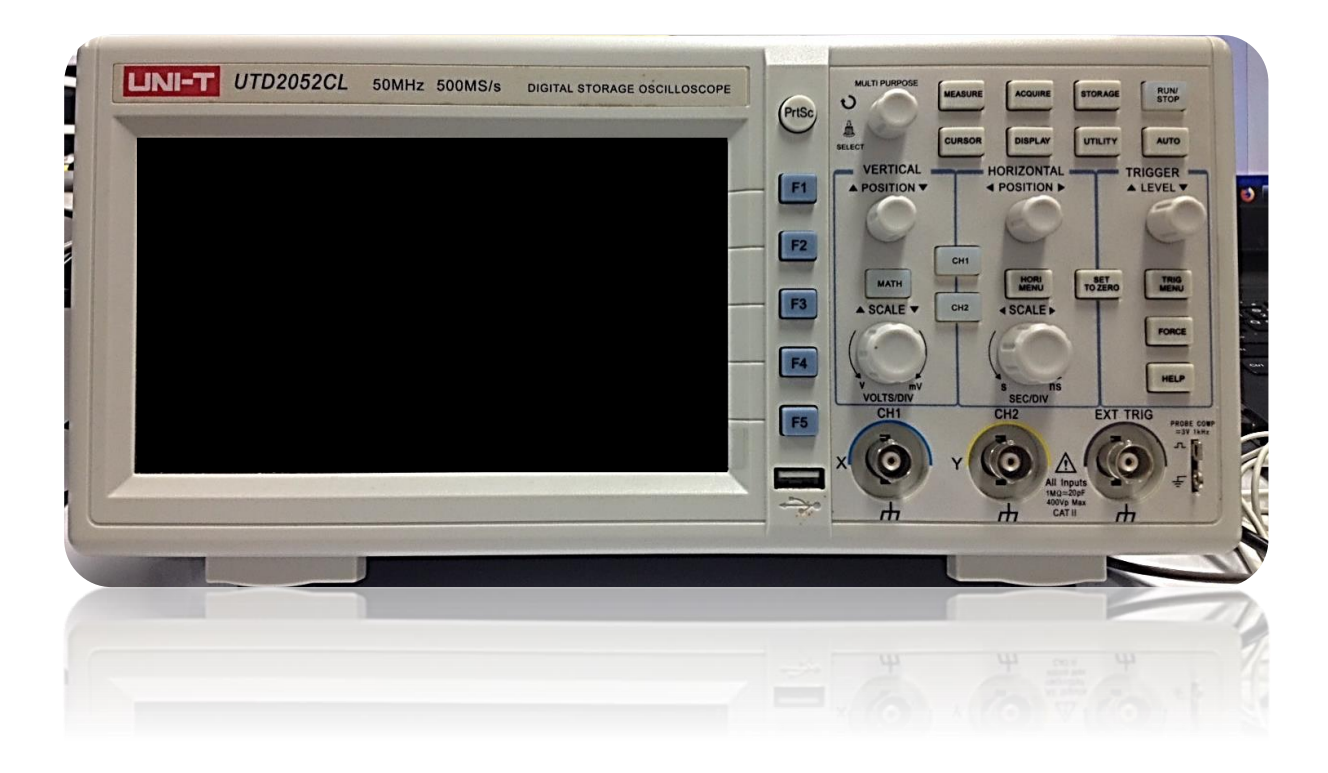

# UNI-T UTD2052CL Dual-Channel Digital

# Storage Oscilloscope (50MHz)

# สารบัญ

| เรื่อง                                      | หน้า |
|---------------------------------------------|------|
| แนะนำเครื่อง                                | 1    |
| ด้านหน้าเครื่อง                             | 2    |
| หน้าจอ                                      | 3    |
| การตรวจสอบการใช้งานของเครื่อง               | 4    |
| ทำความรู้จักกับระบบ Vertical                | 5    |
| ทำความรู้จักกับระบบ Horizontal              | 6    |
| ทำความรู้จักกับระบบ Trigger                 | 7    |
| การตั้งค่าเครื่อง                           | 8    |
| การตั้งค่าระบบ Vertical                     | 8    |
| การตั้งค่า CH1 และ CH2                      | 8    |
| การดำเนินการทางฟังก์ชัน Math                | 9    |
| เมนู FFT                                    | 10   |
| FFT Window                                  | 10   |
| การตั้งค่าระบบ Horizontal                   | 11   |
| การตั้งค่าระบบ Trigger                      | 13   |
| การตั้งค่าระบบ Sampling                     | 16   |
| การตั้งค่าระบบ Display                      | 17   |
| การ Storage and recall (จัดเก็บและเรียกคืน) | 19   |
| เมนูการจัดเก็บรูปคลื่น                      | 19   |
| การตั้งค่าเมนูจัดเก็บ จากหน้า Storage       | 20   |
| เมนู Bitmap Storage                         | 21   |

| กาตั้งค่าฟังก์ชัน Utility                                           | 22 |
|---------------------------------------------------------------------|----|
| เมนูฟังก์ชัน Utility                                                | 22 |
| เมนู Record รูปคลื่น                                                | 24 |
| เมนู Operation                                                      | 25 |
| Measurement (เมนูการวัด)                                            | 26 |
| เมนู Measure                                                        | 26 |
| เมนู Voltage                                                        | 27 |
| រេរបូ Time                                                          | 29 |
| CURSOR (การวัดเคอร์เซอร์)                                           | 32 |
| การใช้ปุ่ม AUTO และ RUN/STOP                                        | 34 |
| Auto Setup                                                          | 34 |
| RUN/STOP                                                            | 34 |
| ตัวอย่างการวัด                                                      | 35 |
| ตัวอย่างที่ 1 การวัดสัญญาณอย่างง่าย                                 | 35 |
| ตัวอย่างที่ 2 เปรียบเทียบดีเลย์ที่เกิดจากสัญญาณคลื่นไซน์ที่ผ่านวงจร | 36 |
| ตัวอย่างที่ 3 การรับสัญญาณเดี่ยว                                    | 37 |
| ตัวอย่างที่ 4 ลดสัญญาณรบกวนแบบสุ่มของสัญญาณ                         | 38 |
| ตัวอย่างที่ 5 ใช้เคอร์เซอร์สำหรับการวัด                             | 39 |
| ตัวอย่างที่ 6 การใช้ฟังก์ชัน X-Y                                    | 40 |
| ตัวอย่างที่ 7 คัดลอกหน้าจอ                                          | 41 |

#### แนะนำเครื่อง

เครื่อง UNI-T UTD2052CL Dual-Channel Digital Storage Oscilloscope หรือเรียกสั้น ๆ ว่า สโคป (Scope) เป็นเครื่องมือวัดทางอิเล็กทรอนิกส์ที่ใช้ในการแสดงรูปคลื่นต่าง ๆ ออกมาเป็นภาพบนจอให้ เห็น ซึ่งการวัดสัญญาณแอมพลิจูดของสัญญาณแรงดันไฟฟ้าจะวัดเป็น V<sub>p-p</sub> (ยอดถึงยอด) ซึ่งแตกต่างจาก มิเตอร์ทั่วไปที่ได้ค่าออกมาเป็น V<sub>rms</sub> (0.707V<sub>p</sub> (V<sub>p</sub> = ยอดคลื่นบวกหรือลบเพียงยอดคลื่นเดียว)) โดยจะใช้ วัดสโคปดังนี้

- แรงดันไฟฟ้ากระแสตรง (DC Voltage)
- แรงดันไฟฟ้ากระแสสลับ (AC Voltage)
- กระแสไฟฟ้าของสัญญาณ
- ค่าเวลา
- คาบเวลา
- ความถี่ของสัญญาณ
- ผลต่างทางเฟสของสัญญาณ
- เปรียบเทียบสัญญาณ 2 สัญญาณ
- ความกว้างของพัลส์
- ช่วงเวลาขาขึ้น (Rise Time)
- การหน่วงของเวลา (Delay Time)
- ใช้วัดตรวจสอบวงจรอิเล็กทรอนิกส์เกี่ยวกับความถึ่
- รูปคลื่นสัญญาณที่ถูกต้อง

### ด้านหน้าเครื่อง

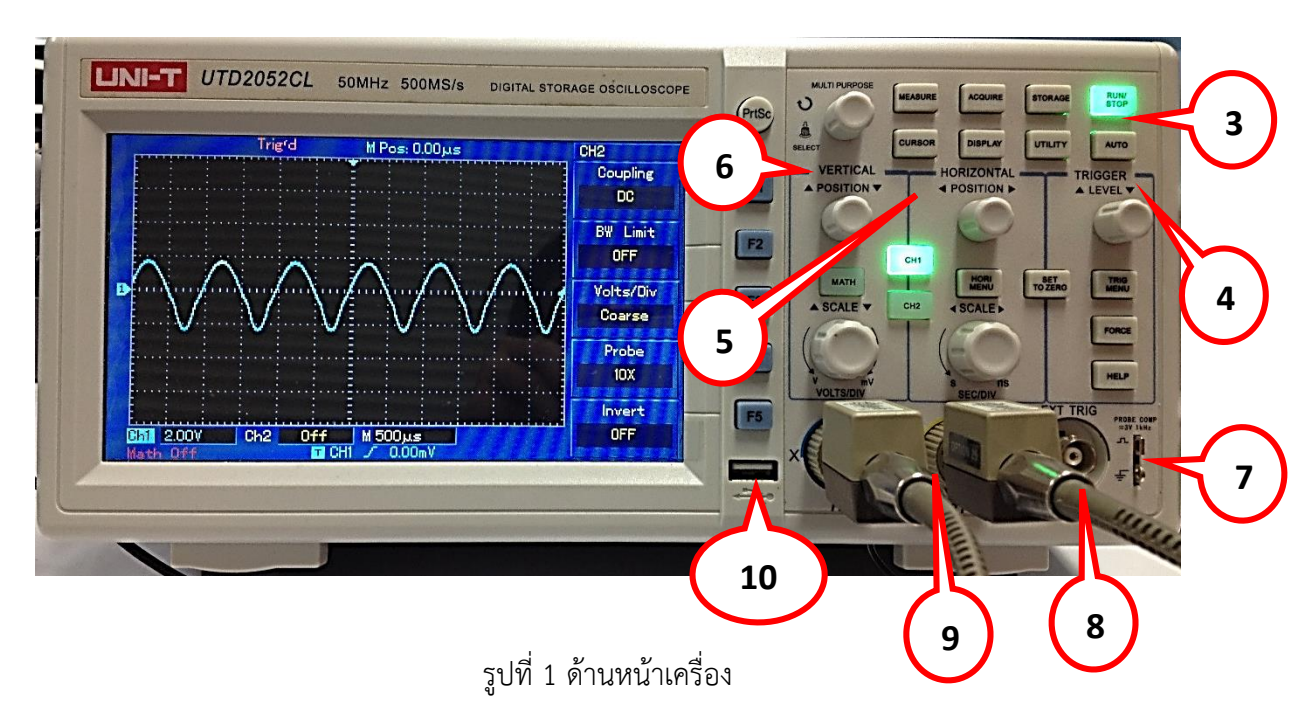

| หมายเลข | ชื่อ                             | อธิบาย                            |
|---------|----------------------------------|-----------------------------------|
| 1.      | Multifunction Control Knob       | ปุ่มควบคุมมัลติฟังก์ชัน           |
| 2.      | Frequently Used Menus            | เมนูที่ใช้บ่อย ๆ                  |
| 3.      | Operation Controls               | ควบคุมการทำงานการวัด              |
| 4.      | Trigger Controls                 | ควบคุมทริกเกอร์                   |
| 5.      | Horizontal Controls              | ควบคุม Horizontal (แนวนอน)        |
| 6.      | Vertical Controls                | ควบคุม Vertical (แนวตั้ง)         |
| 7.      | Probe Compensation Signal Output | เอาท์พุตสัญญาณ Probe compensation |
| 8.      | External Trigger Input           | อินพุตทริกเกอร์ภายนอก             |
| 9.      | Analog Signal Input              | อินพุตสัญญาณอนาล็อก               |
| 10.     | USB Host Interface               | USB                               |
| 11.     | Prtsc                            | บันทึกหน้าจอ                      |

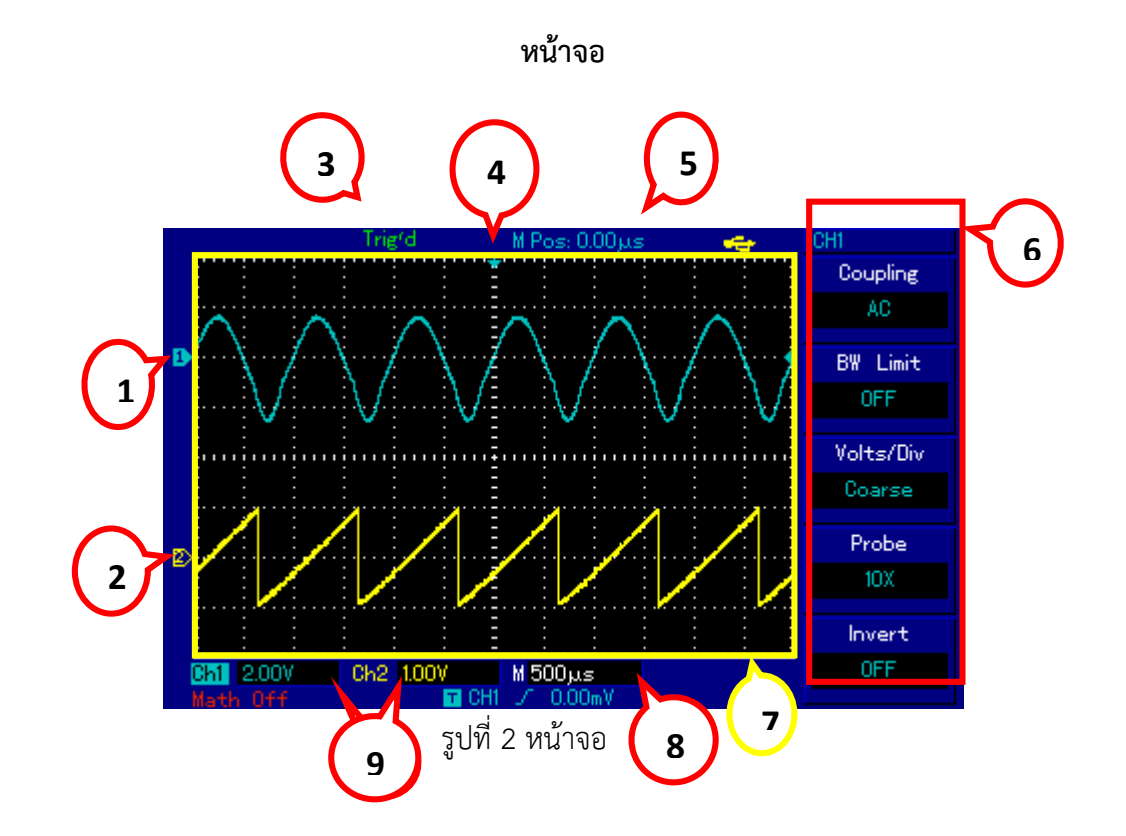

| หมายเลข | อธิบาย                          |
|---------|---------------------------------|
| 1.      | ไอคอนแชนเนล 1                   |
| 2.      | ไอคอนแชนเนล 2                   |
| 3.      | แสดงสถานะทริกเกอร์              |
| 4.      | แสดงตำแหน่งทริกเกอร์ Horizontal |
| 5.      | แสดงเวลากริดกลาง                |
| 6.      | เมนูของแต่ละปุ่มฟังก์ชัน        |
| 7.      | หน้าจอแสดงรูปคลื่น              |
| 8.      | การตั้งค่าฐานเวลาหลัก           |
| 9.      | ส่วนย่อยกริดแนวตั้งของแซนเนล    |

### การตรวจสอบการใช้งานของเครื่อง

### 1. เปิดเครื่อง

พาวเวอร์ซัพพลายสามารถใช้ที่แรงดันไฟฟ้าตั้งแต่ 100-240 VAC ความถี่ 45-440 Hz ต่อสายไฟ กดปุ่มพาวเวอร์ เครื่องจะเริ่มการทดสอบตัวเอง กด [CH1] เพื่อเข้าเมนู CH1

- 2. ตั้งค่าสำหรับการแสดงรูปคลื่นอัตโนมัติ
  - 2.1.เชื่อมต่อสายวัด (Probe)
  - 2.2. ต่อสายวัดกับเครื่อง(ดังรูปที่ 4 และ รูปที่ 5)
  - 2.3.กด [AUTO] จะเห็นรูปคลื่น ใน 2-3 วินาที
  - 2.4. กดปุ่ม [CH1] อีกครั้งเพื่อปิด CH1 ใช้วิธีเดิมในการเช็ค CH2 กด [CH2] เพื่อเปิดการใช้งาน CH2 และทำข้อ 2 ซ้ำ

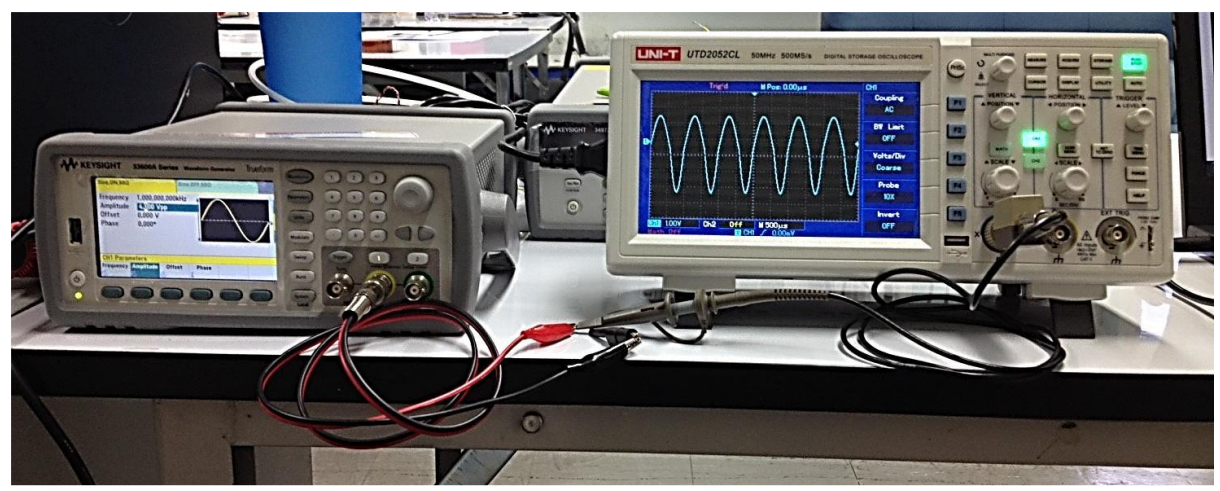

รูปที่ 4 ต่อใช้งานกับเครื่อง Waveform Generator

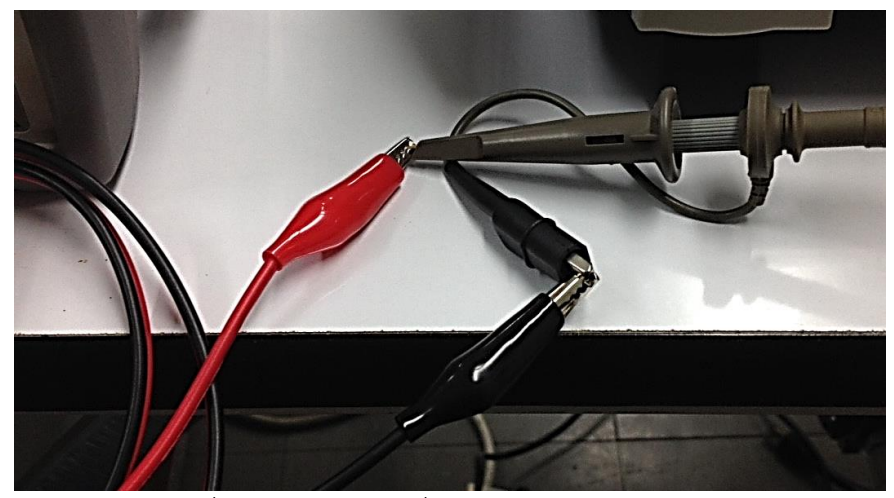

รูปที่ 5 ต่อใช้งานกับเครื่อง Waveform Generator

### ทำความรู้จักกับระบบ Vertical

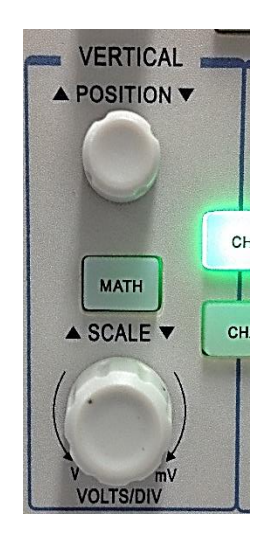

รูปที่ 6 ปุ่มระบบ Vertical

- หมุนปุ่ม Position เพื่อขยับสัญญาณบนหน้าจอให้อยู่กึ่งกลางหน้าจอ
   เมื่อหมุนปุ่ม Position รูปสัญญาณจะเลื่อนขึ้นและลง
- 2. หมุนปุ่ม SCALE เพื่อเปลี่ยนย่าน VOLT/DIV

### ทำความรู้จักกับระบบ Horizontal

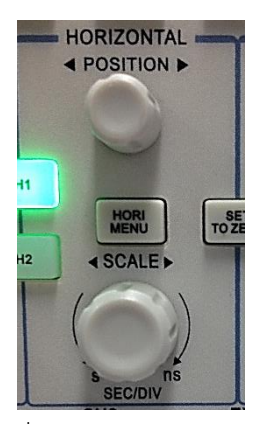

รูปที่ 7 ปุ่มระบบ Horizontal

- 1. หมุนปุ่ม SCALE เพื่อเปลี่ยนการตั้งค่าย่านฐานเวลา SEC/DIV และ ตรวจสอบการเปลี่ยนแปลงช่วงฐานเวลา
- 2. หมุนปุ่ม POSITION เพื่อปรับเปลี่ยนตำแหน่งของสัญญาณบนหน้าจอ
- กดปุ่ม [HORI MENU] เพื่อแสดงเมนู ZOOM จากนั้นกด [F3] เพื่อเปิด ใช้งานการขยายหน้าจอ กด [F1] เพื่อปิดการใช้งานการขยายหน้าจอ และกลับไปที่หน้าหลัก

### ทำความรู้จักกับระบบ Trigger

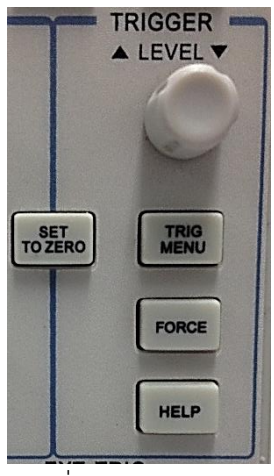

 หมุนปุ่ม LEVEL เพื่อเปลี่ยนระดับทริกเกอร์ ปุ่มลัดสำหรับรีเซ็ตเป็นศูนย์ : [SET TO ZERO]

รูปที่ 8 ปุ่มระบบทริกเกอร์

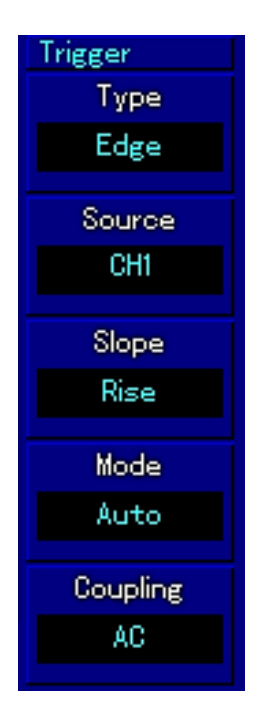

- กดปุ่ม [TRIGGER MENU] เพื่อเปลี่ยนการตั้งค่าทริกเกอร์ กด [F1] และเลือก RISING สำหรับ TYPE กด [F2] และเลือก CH1 สำหรับ TRIGGER SOURCE กด [F3] และตั้ง RISING สำหรับ SLEW RATE กด [F4] และตั้ง AUTO สำหรับ TRIGGER MODE กด [F5] และตั้ง AC สำหรับ TRIGGER COUPLING
   กด [SET TO ZERO] เพื่อตั้งระดับทริกเกอร์ไว้ที่ศูนย์
- 4. กด [FORCE] เพื่อสร้างสร้างสัญญาณทริกเกอร์กระตุ้น

รูปที่ 9 เมนูทริกเกอร์

# การตั้งค่าเครื่อง

### การตั้งค่าระบบ Vertical

- การตั้งค่า CH1 และ CH2 โดยการกดปุ่ม [CH1] หรือ [CH2]

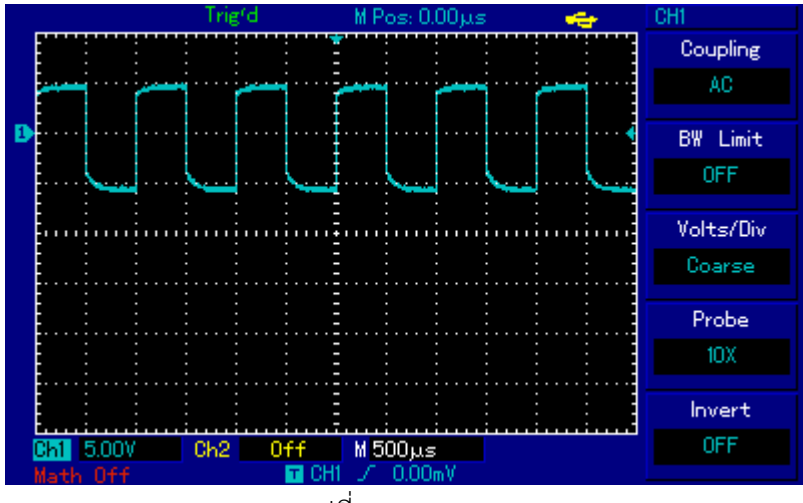

รูปที่ 10 เมนู CH1

| ตารางที่   | 1 | เมนตั้งค่า  | CH1  | หรือ | CH2 |
|------------|---|-------------|------|------|-----|
| FI TO INFI | - | 001 1011111 | CLIT | 100  |     |
|            |   | υ           |      |      |     |

| หมายเลข | เมนูฟังก์ชัน | กดปุ่ม | ตั้งค่า | อธิบาย                                        |
|---------|--------------|--------|---------|-----------------------------------------------|
| 1       | Coupling     | [F1]   | AC      | ตัดปริมาณสัญญาณอินพุตของ DC                   |
|         |              |        | DC      | ปล่อยปริมาณ AC และ DC ของสัญญาณอินพุต         |
|         |              |        | GND     | ตัดการเชื่อมต่อของสัญญาณอินพุต                |
| 2       | BW Limit     | [F2]   | Open    | จำกัดแบนด์วิดธ์ที่ 20 MHz เพื่อลดการรบกวน     |
|         |              |        |         | การแสดงผล                                     |
|         |              |        | Close   | เต็มแบนด์วิดธ์                                |
| 3       | Volts/Div    | [F3]   | Coarse  | -ปรับหยาบ                                     |
|         |              |        | Fine    | ปรับละเอียด                                   |
| 4       | Probe        | [F4]   | 1x      | เลือกค่า attenuation factor หัววัดเพื่อให้การ |
|         |              |        | 10×     | อ่านถูกต้อง                                   |
|         |              |        | 100×    |                                               |
|         |              |        | 1000×   |                                               |
| 5       | Invert       | [F5]   | Open    | เปิดการอินเวิร์ทสัญญาณ                        |
|         |              |        | Close   | ปิดการอินเวิร์ทสัญญาณ                         |

#### - การดำเนินการทางฟังก์ชัน Math

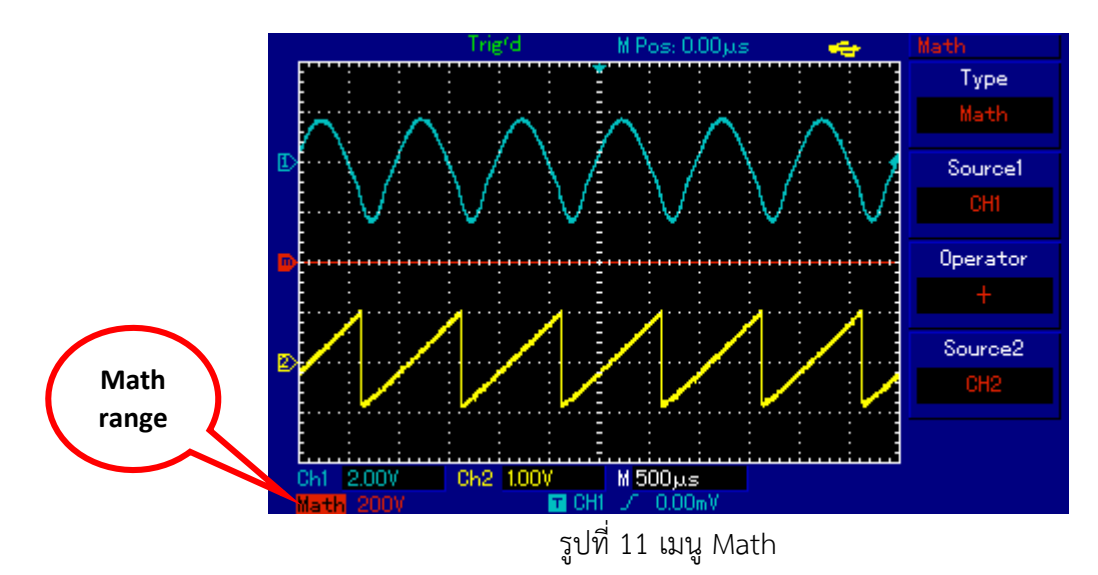

ตารางที่ 2 เมนูตั้งค่าฟังก์ชัน Math

| หมายเลข | เมนูฟังก์ชัน | กดปุ่ม | ตั้งค่า | อธิบาย                            |
|---------|--------------|--------|---------|-----------------------------------|
| 1       | Туре         | [F1]   | Math    | ดำเนินการฟังก์ชัน +, -, x, /      |
| 2       | Source 1     | [F2]   | Ch1     | ตั้งแหล่งสัญญาณ 1 เป็น CH1        |
|         |              |        | Ch2     | ตั้งแหล่งสัญญาณ 1 เป็น CH2        |
| 3       | Operator     | [F3]   | +       | แหล่งสัญญาณ 1 บวกกับแหล่งสัญญาณ 2 |
|         |              |        | _       | แหล่งสัญญาณ 1 ลบกับแหล่งสัญญาณ 2  |
|         |              |        | X       | แหล่งสัญญาณ 1 คูณกับแหล่งสัญญาณ 2 |
|         |              |        | /       | แหล่งสัญญาณ 1 หารกับแหล่งสัญญาณ 2 |
| 4       | Source2      | [F4]   | Ch1     | ตั้งแหล่งสัญญาณ 2 เป็น CH1        |
|         |              |        | Ch2     | ตั้งแหล่งสัญญาณ 2 เป็น CH2        |

### - เมนู FFT

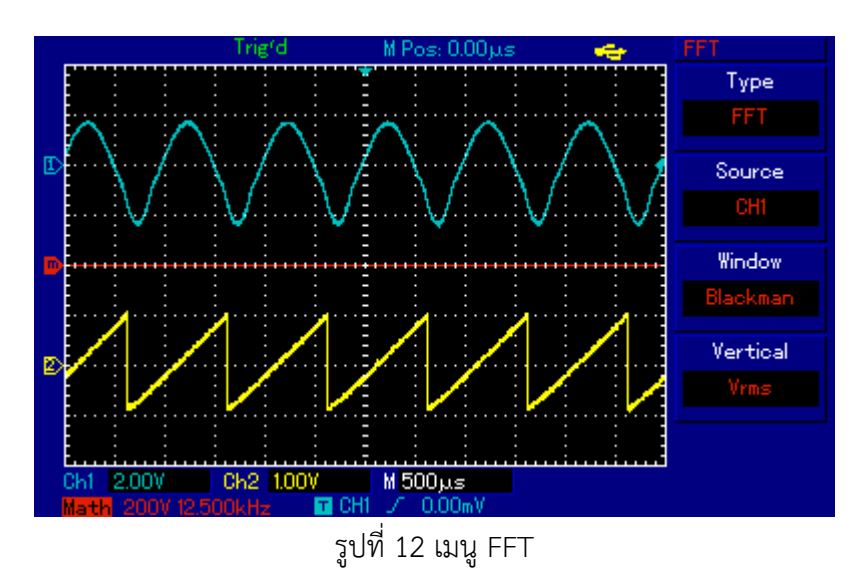

# ตารางที่ 3 เมนูตั้งค่า FFT

| หมายเลข | เมนูฟังก์ชัน | กดปุ่ม | ตั้งค่า   | อธิบาย                       |
|---------|--------------|--------|-----------|------------------------------|
| 1       | Туре         | [F1]   | FFT       | ดำเนินการฟังก์ชันขั้นตอน FFT |
| 2       | Source       | [F2]   | CH1       | ตั้งแหล่งสัญญาณ เป็น CH1     |
|         |              |        | CH2       | ตั้งแหล่งสัญญาณ เป็น CH2     |
| 3       | Window       | [F3]   | Hanning   | ตั้งค่าฟังก์ชันWindow        |
|         |              |        | Hamming   |                              |
|         |              |        | Blackman  |                              |
|         |              |        | Rectangle |                              |
| 4       | Vertical     | [F4]   | Vrms      | ตั้งหน่วยแนวตั้งเป็น Vrms    |
|         |              |        | DBVrms    | ตั้งหน่วยแนวตั้งเป็น dBVrms  |

### ตารางที่ 4 FFT Window

| FFT Window | ลักษณะ                                                                         |
|------------|--------------------------------------------------------------------------------|
| Rectangle  | อัตราการรับรู้ความถี่ดีที่สุด อัตราการรับรู้แอมปลิจูดแย่ที่สุด                 |
| Hanning    | อัตราการรับรู้ความถี่ดีกว่าวินโดว์ Rectangle แต่อัตราการรับรู้แอมพลิจูดต่ำกว่า |
| Hamming    | อัตราการรับรู้ความถี่ดีกว่าวินโดว์ Hanning เล็กน้อย                            |
| Blackman   | อัตราการรับรู้แอมปลิจูดดีที่สุดและอันตราการรับรู้ความถี่ต่ำ                    |

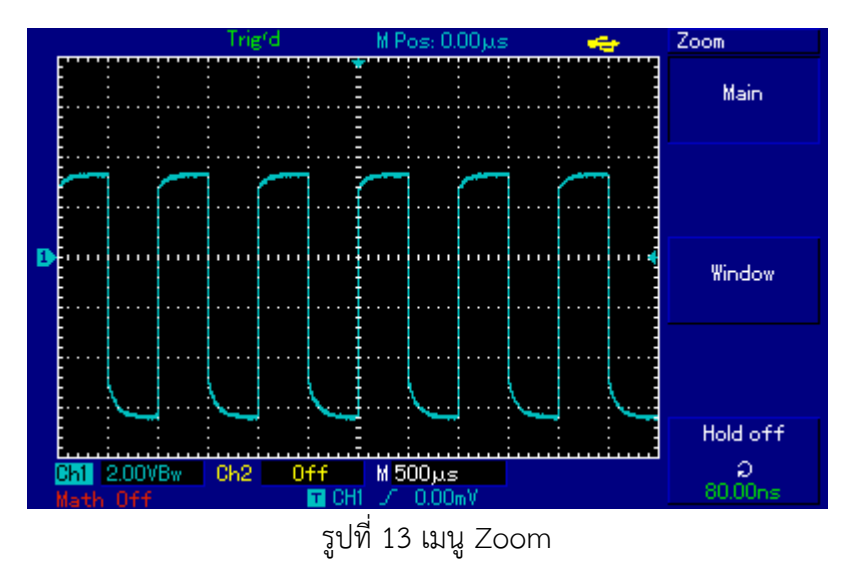

### การตั้งค่าระบบ Horizontal

ตารางที่ 5 เมนูตั้งค่า Zoom

| หมายเลข | เมนูฟังก์ชัน | กดปุ่ม | ตั้งค่า | อธิบาย                                                                                                    |
|---------|--------------|--------|---------|----------------------------------------------------------------------------------------------------|
| 1       | Main         | [F1]   | -       | <ol> <li>เปิดฐานเวลาหลัก</li> <li>ถ้ากดปุ่ม main เมื่อส่วนขยายหน้าต่างเป็นเปิด</li> <li>อยู่ ส่วนขยายหน้าต่างจะปิด</li> </ol> |
| 2       | Window       | [F3]   | -       | เปิดส่วนขยายฐานเวลา                                                                                                    |
| 3       | Hold off     | [F5]   | -       | ปรับเวลาพักเครื่อง                                                                                                    |

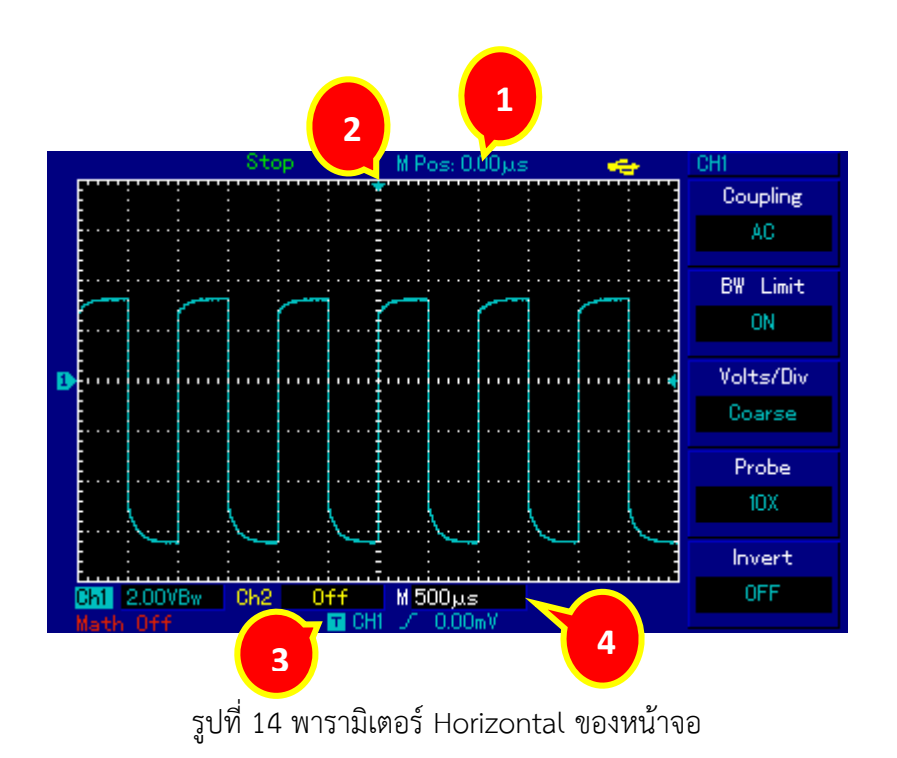

ตารางที่ 6 อธิบายไอคอนพารามิเตอร์ Horizontal

| 1 | ระยะห่างระหว่างตำแหน่งที่เริ่มต้นและจุดศูนย์กลางในแนวนอน (เวลา) |
|---|-----------------------------------------------------------------|
| 2 | แสดงตำแหน่งหน่วยความจำของจุดเริ่มต้น                            |
| 3 | แสดงระดับทริกเกอร์ของรูปแบบปัจจุบัน                             |
| 4 | ฐานเวลาแนวนอน (ฐานเวลาหลัก) เช่น s / div                        |

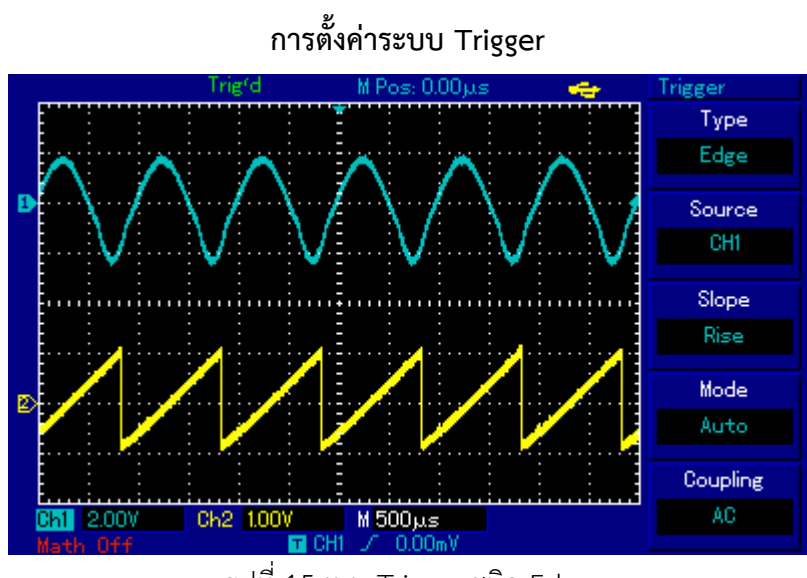

รูปที่ 15 เมนู Trigger ชนิด Edge

ตารางที่ 7 เมนูตั้งค่า Trigger ชนิด Edge

| หมายเลข | เมนูฟังก์ชัน | กดปุ่ม | ตั้งค่า   | อธิบาย                                              |
|---------|--------------|--------|-----------|-----------------------------------------------------|
| 1       | Туре         | [F1]   | Edge      | -                                                   |
| 2       | Source       | [F2]   | CH1       | ตั้ง CH1 เป็นสัญญาณเรียกแหล่งกำเนิดสัญญาณ           |
|         |              |        | CH2       | ตั้ง CH2 เป็นสัญญาณเรียกแหล่งกำเนิดสัญญาณ           |
|         |              |        | EXT       | ตั้ง EXT เป็นสัญญาณเรียกแหล่งกำเนิดสัญญาณ           |
|         |              |        | AC Line   | ตั้งค่าเป็นทริกเกอร์กริด                            |
|         |              |        | Alter     | Ch1, CH2 เรียกใช้สัญญาณของตัวเองสลับกัน             |
| 3       | Slope        | [F3]   | Rise      | ตั้งค่าให้ทริกเกอร์ที่ขอบขาขึ้นของสัญญาณ            |
|         |              |        | Fall      | ตั้งค่าให้ทริกเกอร์ที่ขอบขาลงของสัญญาณ              |
|         |              |        | Rise&Fall | ตั้งค่าให้ทริกเกอร์ที่ขอบขาขึ้นและขอบขาลงของ        |
|         |              |        |           | สัญญาณ                                              |
| 4       | Mode         | [F4]   | Auto      | ตั้งค่าเป็นตัวอย่างรูปคลื่นเฉพาะถ้าไม่พบ            |
|         |              |        |           | สัญญาณทริกเกอร์                                     |
|         |              |        | Normal    | ตั้งค่าเป็นรูปแบบการสุ่มตัวอย่างเฉพาะเมื่อมี        |
|         |              |        |           | การทริกเกอร์                                        |
|         |              |        | Single    | ตั้งค่าให้เป็นตัวอย่างรูปคลื่นหนึ่งครั้งเมื่อพบทริก |
|         |              |        |           | เกอร์ 1 ครั้งแล้วหยุด                               |
|         |              |        |           |                                                     |
| 5       | Coupling     | [F5]   | DC        | ยอมให้ปริมาณ AC และ DC ของสัญญาณอินพุต              |
|         |              |        |           | ผ่าน                                                |

| AC        | สกัดสัญญาณ DC ของสัญญาณอินพุต      |
|-----------|------------------------------------|
| HF Reject | ตัดความถี่สูงกว่า 80 kHz ของสัญญาณ |
| LF Reject | ตัดความถี่ต่ำกว่า 80 kHz ของสัญญาณ |

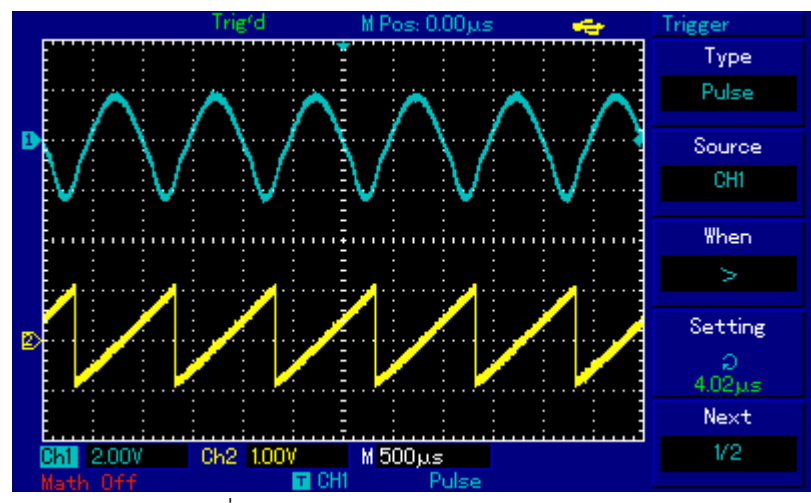

รูปที่ 16 เมนู Trigger ชนิด Pulse หน้า 1

ตารางที่ 8 เมนูตั้งค่า Trigger เมนู Pulse หน้า 1

| หมายเลข | เมนูฟังก์ชัน | กดปุ่ม | ตั้งค่า    | อธิบาย                                       |
|---------|--------------|--------|------------|----------------------------------------------|
| 1       | Туре         | [F1]   | Pulse      | -                                            |
| 2       | Source       | [F2]   | CH1        | ตั้ง CH1 เป็นสัญญาณเรียกแหล่งกำเนิดสัญญาณ    |
|         |              |        | CH2        | ตั้ง CH2 เป็นสัญญาณเรียกแหล่งกำเนิดสัญญาณ    |
|         |              |        | EXT        | ตั้ง EXT เป็นสัญญาณเรียกแหล่งกำเนิดสัญญาณ    |
|         |              |        | AC Line    | ตั้งค่าเป็นกริดทริกเกอร์                     |
|         |              |        | Alter      | CH1, CH2 เรียกใช้สัญญาณของตัวเองสลับกัน      |
| 3       | When         | [F3]   | >          | ทริกเกอร์เมื่อพัลซ์วิดธ์ใหญ่กว่าค่าเริ่มต้น  |
|         |              |        | <          | ทริกเกอร์เมื่อพัลซ์วิดธ์เล็กกว่าค่าเริ่มต้น  |
|         |              |        | =          | ทริกเกอร์เมื่อพัลซ์วิดธ์เท่ากับค่าเริ่มต้น   |
| 4       | Setting      | [F4]   | 20 ns ~ 10 | ตั้งพัลซ์วิดธ์ที่ 20ns ~ 10s และปรับด้วยปุ่ม |
|         |              |        | S          | หมุนมัลติฟังก์ชันที่ด้านหน้าเครื่อง          |
| 5       | Next 1/2     | [F5]   |            | หมุนไปหน้าถัดไป                              |

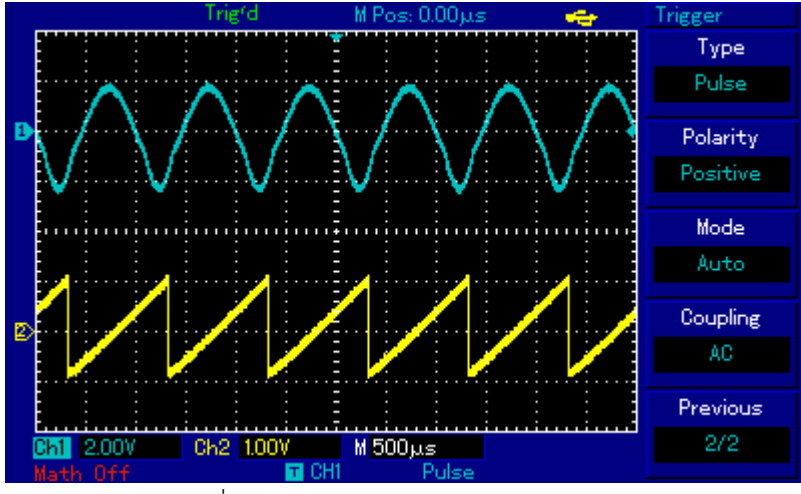

รูปที่ 17 เมนู Trigger ชนิด Pulse หน้า 2

ตารางที่ 9 เมนูตั้งค่า Trigger เมนู Pulse หน้า 2

| หมายเลข | เมนูฟังก์ชัน | กดปุ่ม | ตั้งค่า   | อธิบาย                                         |
|---------|--------------|--------|-----------|------------------------------------------------|
| 1       | Туре         | [F1]   | Pulse     | -                                              |
| 2       | Polarity     | [F2]   | Positive  | ตั้งพัลซ์วิดธ์บวกเป็นสัญญาณทริกเกอร์           |
|         |              |        | Negative  | ตั้งพัลซ์วิดธ์ลบเป็นสัญญาณทริกเกอร์            |
| 3       | Mode         | [F3]   | Auto      | ระบบจะสุ่มข้อมูลอัตโนมัติเมื่อไม่มีสัญญาณ ทริก |
|         |              |        |           | เกอร์เข้ามา เมื่อมีสัญญาณทริกเกอร์เกิดขึ้น การ |
|         |              |        |           | สแกนทริกเกอร์จะใช้งานอัติโนมัติ                |
|         |              |        | Normal    | ระบบหยุดรับข้อมูลเมื่อไม่มีสัญญาณทริกเกอร์     |
|         |              |        |           | เมื่อมีสัญญาณทริกเกอร์จะเกิดทริกเกอร์สแกน      |
|         |              |        | Single    | เมื่อมีสัญญาณทริกเกอร์จะเกิดการสแกนทริกเก      |
|         |              |        |           | อร์หนึ่งครั้ง จากนั้นทริกเกอร์จะหยุดลง         |
| 4       | Coupling     | [F4]   | DC        | ยอมให้ AC และ DC ของสัญญาณทริกเกอร์ผ่าน        |
|         |              |        | AC        | ตัด DC ของสัญญาณทริกเกอร์                      |
|         |              |        | HF Reject | ตัดความถี่สูงของสัญญาณออก ยอมให้ความถี่ต่ำ     |
|         |              |        |           | ผ่านเท่านั้น                                   |
|         |              |        | LF Reject | ตัดความถี่ต่ำของสัญญาณออก ยอมให้ความถี่สูง     |
|         |              |        |           | ผ่านเท่านั้น                                   |
| 5       | Previous 2/2 | [F5]   |           | กลับไปหน้าที่แล้ว                              |

# การตั้งค่าระบบ Sampling

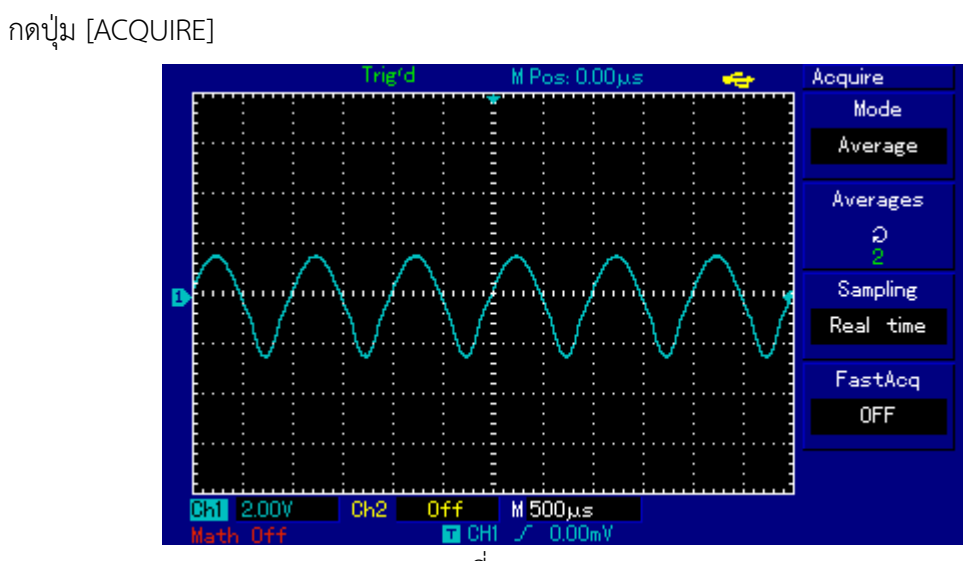

รูปที่ 18 เมนู Acquire

|          |    | ົ້            |         |
|----------|----|---------------|---------|
| a        |    | <i>e</i> 1    |         |
| M757 990 | 10 | 191918967     | Acquiro |
|          | TO | 1 1 1 1 1 1 1 | Acquire |
|          |    | 91            |         |
|          |    | •             |         |

| หมายเลข | เมนูฟังก์ชัน | กดปุ่ม | ตั้งค่า   | อธิบาย                                        |  |
|---------|--------------|--------|-----------|-----------------------------------------------|--|
| 1       | Mode         | [F1]   | Sample    | เปิดโหมดการสุ่มตัวอย่างแบบธรรมดา              |  |
|         |              |        | Peak      | เปิดโหมดตรวจจับจุดสูงสุด                      |  |
|         |              |        | Average   | ตั้งค่าเฉลี่ยการสุ่มตัวอย่างและแสดงจำนวนครั้ง |  |
|         |              |        |           | โดยเฉลี่ย                                     |  |
| 2       | Average      | [F2]   | 2 ~ 256   | กำหนดจำนวนครั้งโดยเฉลี่ย หากต้องการเปลี่ยน    |  |
|         |              |        |           | จำนวนครั้งโดยเฉลี่ยใช้ปุ่มควบคุมมัลติฟังก์ชัน |  |
| 3       | Sampling     | [F3]   | Real time | ตั้งค่าการสุ่มตัวอย่างเป็นแบบเรียลไทม์        |  |
|         |              |        | Equ-time  | ตั้งการสุ่มตัวอย่างเพื่อสุ่มตัวอย่าง          |  |
| 4       | FastACQ      | [F4]   | ON        | เปิดฟังก์ชันด่วน                              |  |
|         |              |        | OFF       | ปิดฟังก์ชันด่วน                               |  |

# การตั้งค่าระบบ Display

กดปุ่ม [DISPLAY]

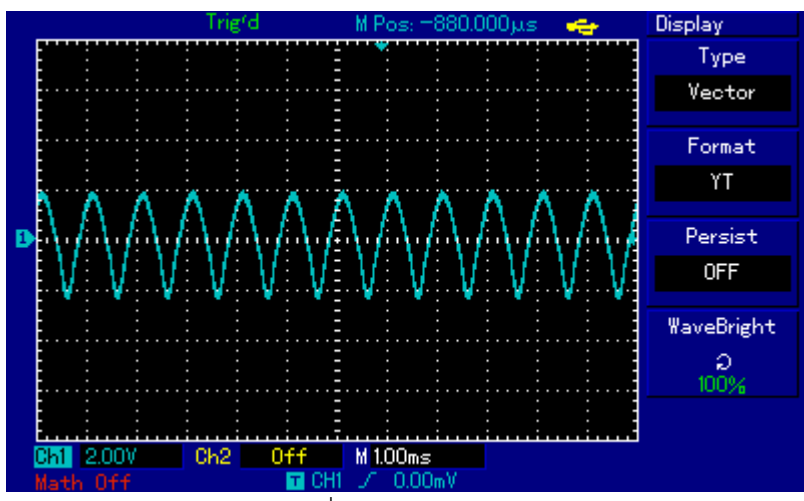

รูปที่ 19 เมนู Display

|        |            | ັ້        |          |
|--------|------------|-----------|----------|
| a      |            | ິ         | <u> </u> |
| ตารางท | 11         | เบบแต่งคว | 1)isplay |
|        | <b>T</b> T |           | Display  |

| หมายเลข | เมนูฟังก์ชัน   | กดปุ่ม | ตั้งค่า  | อธิบาย                                    |
|---------|----------------|--------|----------|-------------------------------------------|
| 1       | Туре           | [F1]   | Vector   | แสดงผลรูปคลื่นแบบเวคเตอร์ (รูปที่ 19)     |
|         |                |        | Dots     | แสดงผลรูปคลื่นแบบจุด (รูปที่ 22)          |
| 2       | Format         | [F2]   | ΥT       | โหมดการแสดงผลแบบ YT (รูปที่ 20)           |
|         |                |        | XY       | โหมดการแสดงผลแบบ XY (รูปที่ 21)           |
| 3       | Persist        | [F3]   | Close    | รูปคลื่นบนหน้าจอจะรีเฟรชในอัตราที่รวดเร็ว |
|         |                |        | 1s       | รูปคลื่นบนหน้าจอจะรีเฟรชที่ 1 วินาที      |
|         |                |        | 2s       | รูปคลื่นบนหน้าจอจะรีเฟรชที่ 2 วินาที      |
|         |                |        | 5s       | รูปคลื่นบนหน้าจอจะรีเฟรชที่ 5 วินาที      |
|         |                |        | Infinite | รูปคลื่นต้นฉบับบนหน้าจอจะยังคงแสดงอยู่    |
|         |                |        |          | ข้อมูลใหม่จะถูกเพิ่มอย่างต่อเนื่องจนกว่า  |
|         |                |        |          | ฟังก์ชันนี้จะถูกปิดใช้งาน                 |
| 4       | WaveformBright | [F4]   | 1% -     | การตั้งค่าความสว่างของรูปคลื่น            |
|         |                |        | 100%     |                                           |

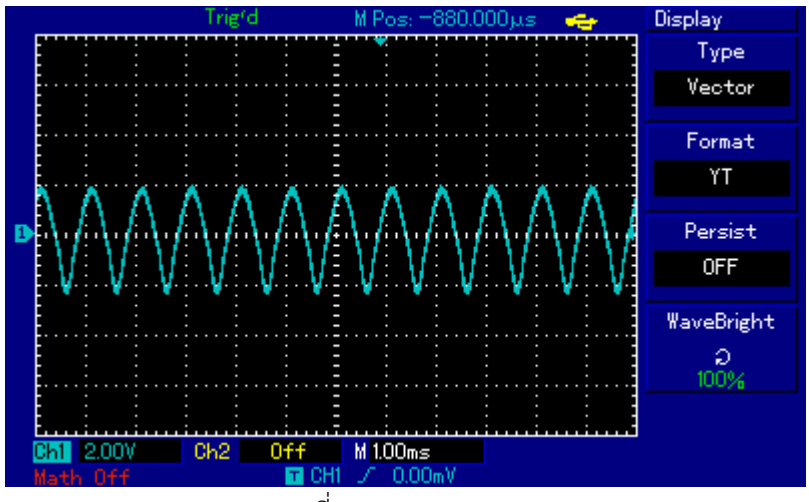

รูปที่ 20 Format : YT

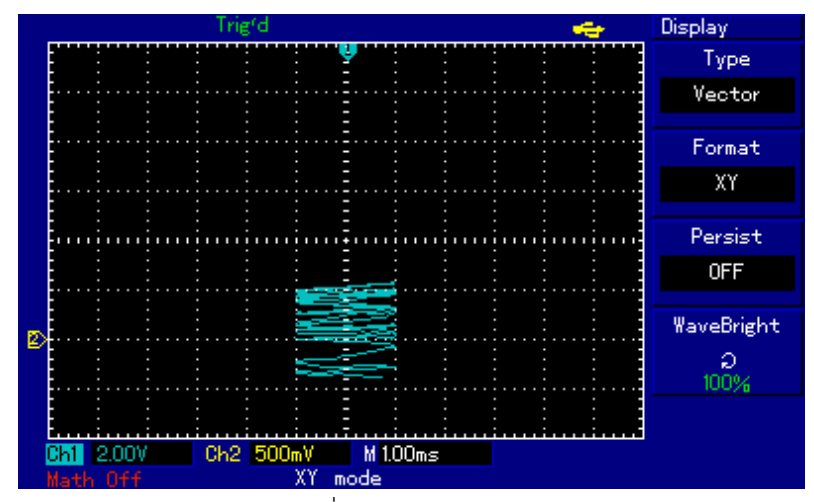

รูปที่ 21 Format : XY

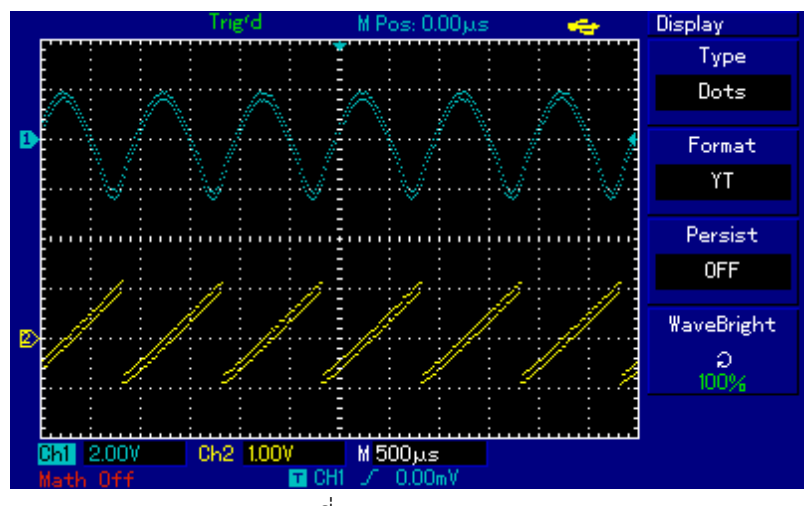

รูปที่ 22 Type : Dots

### การจัดเก็บและเรียกคืน (Storage and recall)

- เมนูการจัดเก็บรูปคลื่น กดปุ่ม [STORAGE]

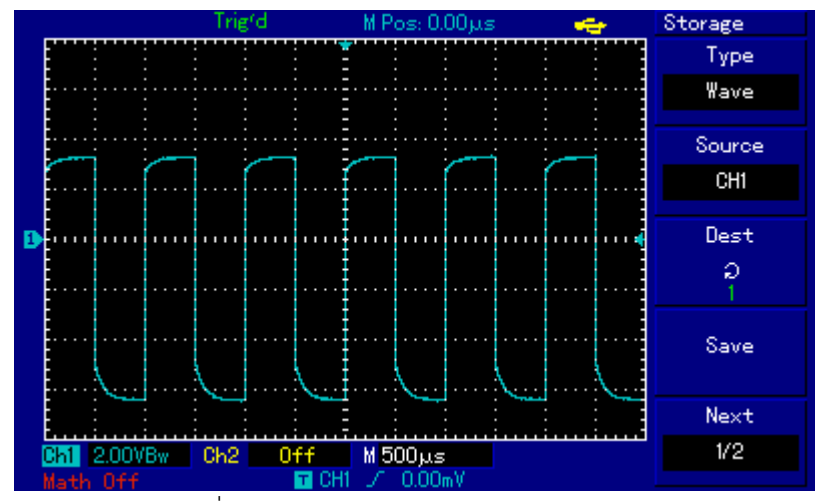

รูปที่ 23 เมนู Storage ชนิด Wave

|             |    | Ŷ         |         |        |       |
|-------------|----|-----------|---------|--------|-------|
| a           |    | e i       | -       | 9      |       |
| m 1 5 1 991 | 10 | 191910900 | Ctorago | പെപ്പ  | Maria |
|             |    |           |         | ועגווז | VVAVE |
|             |    |           | 200,030 | 0 00 1 |       |
|             |    | 41        |         |        |       |

| หมายเลข | เมนูฟังก์ชัน | กดปุ่ม | ตั้งค่า | อธิบาย                                       |
|---------|--------------|--------|---------|----------------------------------------------|
| 1       | Туре         | [F1]   | Wave    | เลือกเมนู waveform storage and recall        |
| 2       | Source       | [F2]   | CH1     | เลือกสัญญาณจาก CH1                           |
|         |              |        | CH2     | เลือกสัญญาณจาก CH2                           |
| 3       | Dest         | [F3]   | 1 ~ 20  | หมุนปุ่มควบคุมมัลติฟังก์ชันเพื่อกำหนดตำแหน่ง |
|         |              |        |         | จัดเก็บรูปคลื่นในหน่วยความจำภายใน            |
|         |              |        | 1 ~ 200 | ตั้งตำแหน่งจัดเก็บรูปแบบของรูปคลื่นบน        |
|         |              |        |         | อุปกรณ์ USB (สามารถใช้งานฟังก์ชันนี้ได้เฉพาะ |
|         |              |        |         | เมื่อเสียบอุปกรณ์ USB และตั้งเมนูดิสก์ไว้ที่ |
|         |              |        |         | "USB")                                       |
| 4       | Save         | [F4]   | -       | เก็บรูปคลื่น                                 |
| 5       | Next 1/2     | [F5]   | -       | ไปหน้าถัดไป                                  |

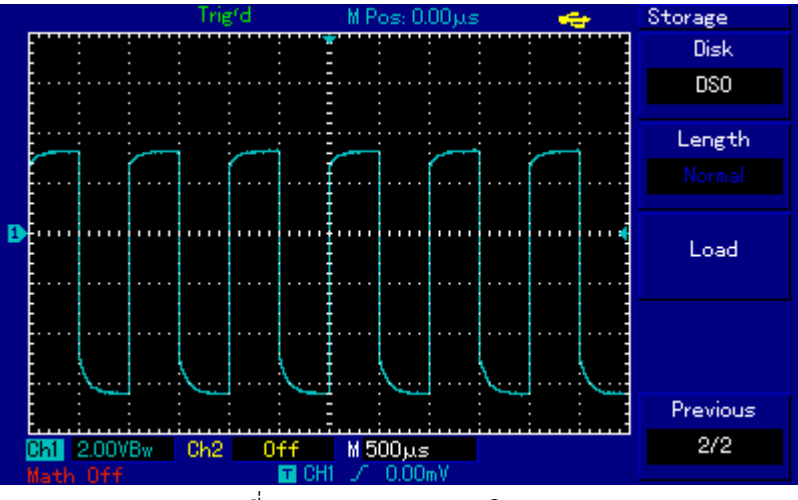

รูปที่ 24 เมนู Storage ชนิด DSO

ตารางที่ 13 เมนูตั้งค่า Storage ชนิด DSO

| หมายเลข | เมนูฟังก์ชัน | กดปุ่ม | ตั้งค่า | อธิบาย                                         |  |
|---------|--------------|--------|---------|------------------------------------------------|--|
| 1       | Disk         | [F1]   | DSO     | เลือกหน่วยความจำภายในของเครื่องสโคป            |  |
|         |              |        | USB     | เลือกหน่วยความจำภายนอกคือ USB                  |  |
| 2       | Lenght       | [F2]   | Normal  | เลือกความลึกในการเก็บข้อมูลปกติ                |  |
|         |              |        | Long    | เลือกความลึกในการเก็บข้อมูลยาว (ฟังก์ชันนี้    |  |
|         |              |        |         | สามารถใช้งานได้เมื่อเสียบอุปกรณ์ USB เท่านั้น) |  |
| 3       | Load         | [F3]   | -       | เรียกคืนรูปคลื่น                               |  |
| 4       | Previous 2/2 | [F5]   | -       | กลับไปหน้าที่แล้ว                              |  |

- การตั้งค่าเมนูจัดเก็บ จากหน้า Storage กด [F1] เพื่อเข้ามาหน้า Setup

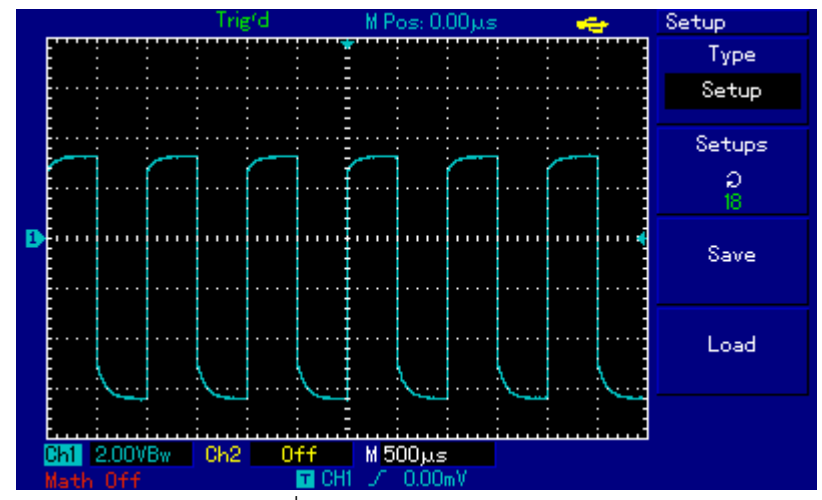

รูปที่ 25 Setup ของ Storage

ตารางที่ 13 เมนู Setup ของ Storage

| หมายเลข | เมนูฟังก์ชัน | กดปุ่ม | ตั้งค่า           | อธิบาย                                                                                                    |
|---------|--------------|--------|-------------------|----------------------------------------------------------------------------------------------------|
| 1       | Setup        | [F1]   | -                 | -                                                                                                    |
| 2       | Setups       | [F2]   | 1 ~ 20<br>1 ~ 200 | ตั้งค่าแผงด้านหน้าได้สูงสุด 20 ชุดสามารถ<br>จัดเก็บได้โดยใช้ปุ่มควบคุมมัลติฟังก์ชันที่แผง<br>ด้านหน้า<br>ตั้งตำแหน่งจัดเก็บรูปคลื่นบนอุปกรณ์ USB |
| 3       | Save         | [F3]   | -                 | จัดเก็บการตั้งค่า                                                                                                    |
| 4       | Recall       | [F4]   | -                 | เรียกคืนการตั้งค่า                                                                                                    |

- เมนู Bitmap Storage ต้องเชื่อมต่อ USB

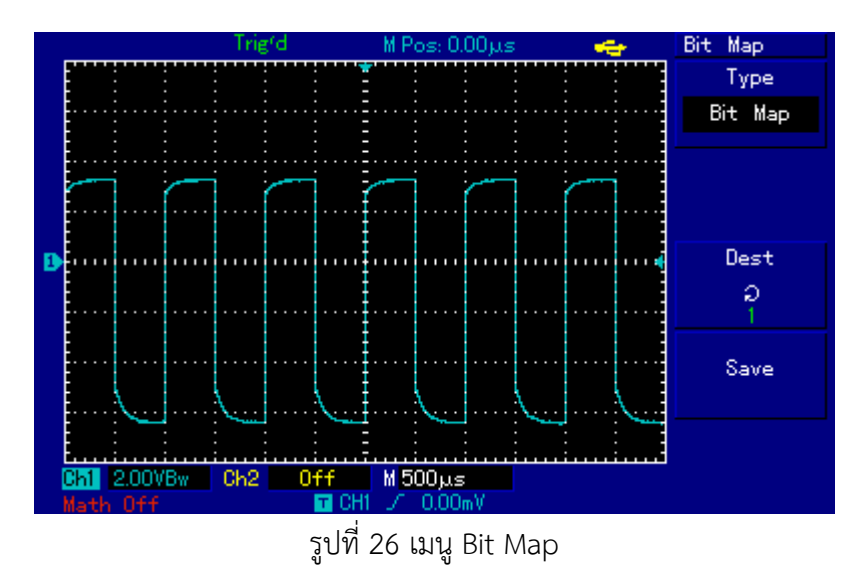

|        |     | ົ້       |                        |     |
|--------|-----|----------|------------------------|-----|
|        | 4 4 |          | <b>D</b> <sup>11</sup> |     |
| ตารางท | 14  | เมเนตงคา | Bit                    | Man |
|        | ÷ . |          | Dic                    | map |

| หมายเลข | เมนูฟังก์ชัน | กดปุ่ม | ตั้งค่า | อธิบาย                                      |
|---------|--------------|--------|---------|---------------------------------------------|
| 1       | Bitmap       | [F1]   | -       | เลือกเมนูบิตแมป                             |
| 2       | Dest         | [F3]   | 1~200   | สามารถจัดเก็บข้อมูลบิตแมปได้สูงสุด 200 ไฟล์ |
| 3       | Save         | [F4]   | -       | จัดเก็บข้อมูลบิตแทป                         |

## การตั้งค่าฟังก์ชัน Utility

กดปุ่ม [UTILITY]

- เมนูฟังก์ชัน Utility

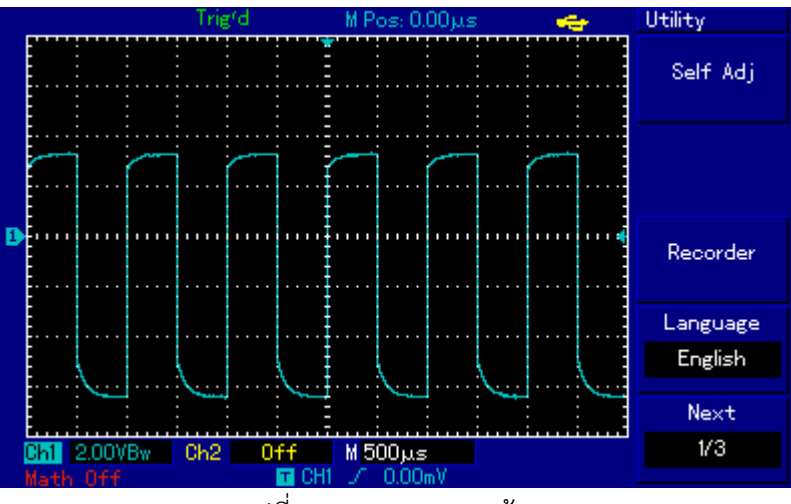

รูปที่ 27 เมนู Utility หน้า 1

ตารางที่ 15 เมนูตั้งค่า Utility หน้า 1

| หมายเลข | เมนูฟังก์ชัน | กดปุ่ม | ตั้งค่า            | อธิบาย                            |
|---------|--------------|--------|--------------------|-----------------------------------|
| 1       | Selt Adj     | [F1]   | Execute            | เรียกใช้การปรับอัตโนมัติ          |
|         |              |        | Cose               | ยกเลิกการปรับอัตโนมัติและย้อนกลับ |
|         |              |        |                    | ไปหน้าเดิม                        |
| 2       | Recorder     | [F3]   | ดูตารางที่เมนู     | การตั้งค่าสำหรับการบันทึกรูปคลื่น |
|         |              |        | Record รูปคลื่น    |                                   |
| 3       | Language     | [F4]   | Simplified Chinese | เลือกภาษา                         |
|         |              |        | Traditional        |                                   |
|         |              |        | Chinese            |                                   |
|         |              |        | English            |                                   |
|         |              |        | Spanish            |                                   |
|         |              |        | Portuguese         |                                   |
|         |              |        | French             |                                   |
| 4       | Next 1/3     | [F5]   | -                  | ไปหน้าถัดไป                       |

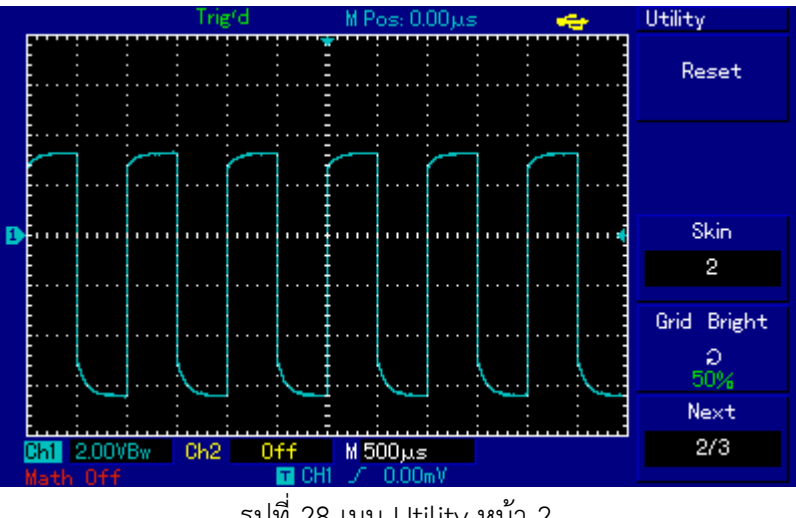

รูปที่ 28 เมนู Utility หน้า 2

ตารางที่ 16 เมนูตั้งค่า Utility หน้า 2

| หมายเลข | เมนูฟังก์ชัน | กดปุ่ม | ตั้งค่า   | อธิบาย                             |
|---------|--------------|--------|-----------|------------------------------------|
| 1       | Reset        | [F1]   | -         | ตั้งค่าเรียกคืนการตั้งค่าโรงงาน    |
| 2       | Skin         | [F3]   | 1         | การตั้งค่าการออกแบบอินเทอร์เฟซ     |
|         |              |        | 2         | สองแบบ (หน้าจอขาวดำ) / สี่แบบ (สี) |
|         |              |        | 3         |                                    |
|         |              |        | 4         |                                    |
| 3       | Grid Bright  | [F4]   | 1% - 100% | จัดเก็บการตั้งค่า                  |
| 4       | Next 2/3     | [F5]   | -         | ไปหน้าถัดไป                        |

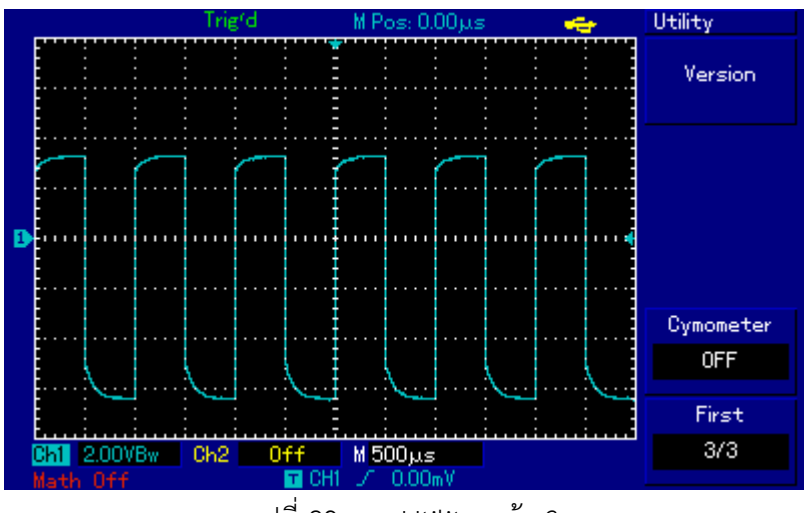

รูปที่ 29 เมนู Utility หน้า 3

ตารางที่ 17 เมนูตั้งค่า Utility หน้า 3

| หมายเลข | เมนูฟังก์ชัน | กดปุ่ม | ตั้งค่า | อธิบาย                        |
|---------|--------------|--------|---------|-------------------------------|
| 1       | Version      | [F1]   | -       | แสดงข้อมูลระบบปัจจุบันของสโคป |
| 2       | Cymometer    | [F4]   | ON      | เปิดเครื่องนับความถื่         |
|         |              |        | OFF     | ปิดเครื่องนับความถี่          |
| 3       | Next 3/3     | [F5]   | -       | กลับไปที่หน้าแรก              |

## - เมนู Record รูปคลื่น

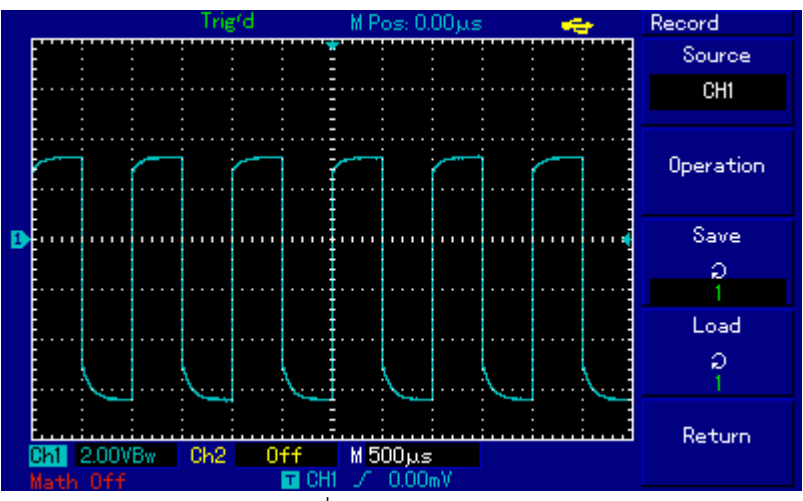

รูปที่ 30 เมนู Recore

| 1                                      |    | ົ້       |        |
|----------------------------------------|----|----------|--------|
| ~~~~~~~~~~~~~~~~~~~~~~~~~~~~~~~~~~~~~~ | 10 |          | Deeeve |
| 1161 61 19                             | ΤQ | เมนต่างๆ | Recore |
|                                        |    | ข        |        |

| หมายเลข | เมนูฟังก์ชัน | กดปุ่ม | ตั้งค่า | อธิบาย                                |
|---------|--------------|--------|---------|---------------------------------------|
| 1       | Source       | [F1]   | CH1     | เลือก CH1 เป็นแหล่งสัญญาณการบันทึก    |
|         |              |        | CH2     | เลือก CH2 เป็นแหล่งสัญญาณการบันทึก    |
|         |              |        | CH1+CH2 | เลือกทั้งสองเป็นแหล่งสัญญาณการบันทึก  |
| 2       | Operation    | [F2]   | -       | เข้าหน้าเมนู Operation การบันทึก      |
| 3       | Save         | [F3]   | 1~30    | เลือกตำแหน่งการบันทึกสำหรับรูปแบบ USB |
| 4       | Load         | [F4]   | 1~30    | เลือกตำแหน่งการเรียกคืนของรูปแบบ USB  |
| 5       | Return       | [F5]   | _       | กลับไปที่หน้าแรก                      |

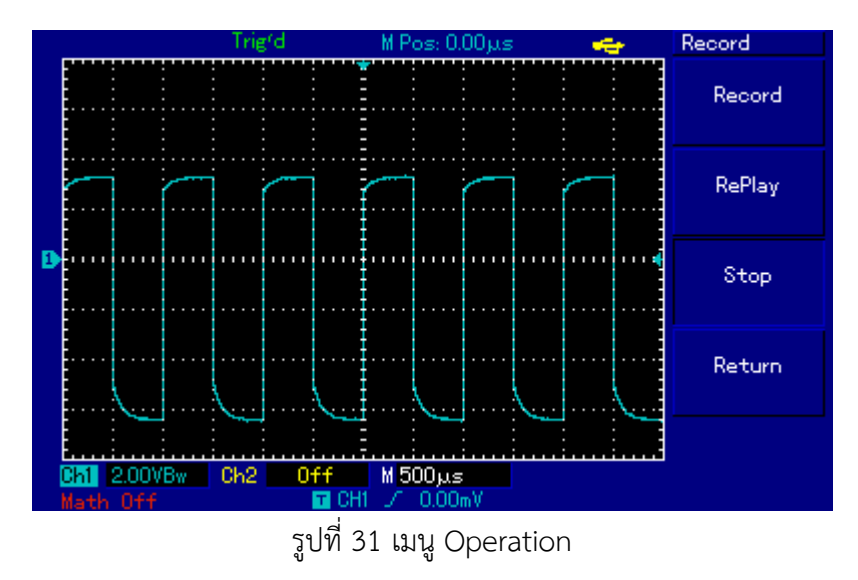

จากเมนู Record (รูปที่ 30) กด [F2] เพื่อไปที่เมนู Operation

ตารางที่ 19 เมนูตั้งค่า Operation

| หมายเลข | เมนูฟังก์ชัน | กดปุ่ม | ตั้งค่า | อธิบาย                                   |
|---------|--------------|--------|---------|------------------------------------------|
| 1       | Record       | [F1]   | -       | กดปุ่มนี้เพื่อบันทึก                     |
| 2       | Replay       | [F2]   | -       | ปุ่มเล่นซ้ำ สามารถบันทึกได้ 1,000 รายการ |
| 3       | Stop         | [F3]   | -       | หยุดการบันทึก                            |
| 4       | Return       | [F4]   | -       | กลับไปหน้าที่แล้ว                        |

#### Measurement (เมนูการวัด)

- กดปุ่ม [Measurement] เข้าสู่ตัวเลือกเมนูการวัด (Measure) ด้วยการกด F1-F5

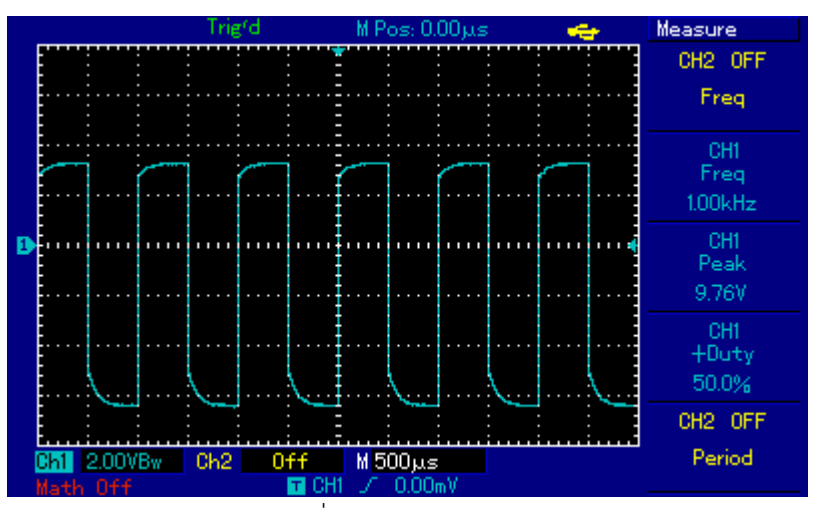

รูปที่ 32 เมนู Measure

จากเมนู Measure (รูปที่ 32) เข้าเมนู Measure (รูปที่ 33)

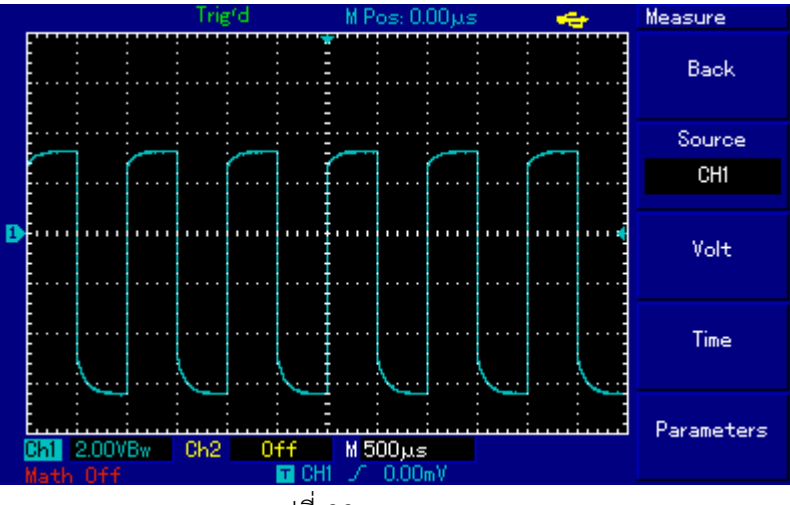

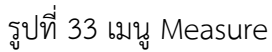

|          |    | ິ          |         |
|----------|----|------------|---------|
| a        |    | 21         |         |
| M757 994 | 20 | 191918967  | Moncuro |
|          | 20 | 1111111111 | Measure |
|          |    | 91         |         |

| หมายเลข | เมนูฟังก์ชัน | กดปุ่ม | ตั้งค่า | อธิบาย                                |
|---------|--------------|--------|---------|---------------------------------------|
| 1       | Back         | [F1]   | -       | กลับไปที่เมนูแสดงการวัดค่าพารามิเตอร์ |
| 2       | Source       | [F2]   | - CH1   | เลือก CH1 ในการวัดค่าพารามิเตอร์      |
|         |              |        | - CH2   | เลือก CH2 ในการวัดค่าพารามิเตอร์      |
| 3       | Volt         | [F3]   | -       | เข้าเมนูพารามิเตอร์ชนิดแรงดันไฟฟ้า    |
| 4       | Time         | [F4]   | -       | เข้าเมนูพารามิเตอร์ชนิดเวลา           |
| 5       | Parameters   | [F5]   | -       | แสดง/ปิดพารามิเตอร์การวัดทั้งหมด      |

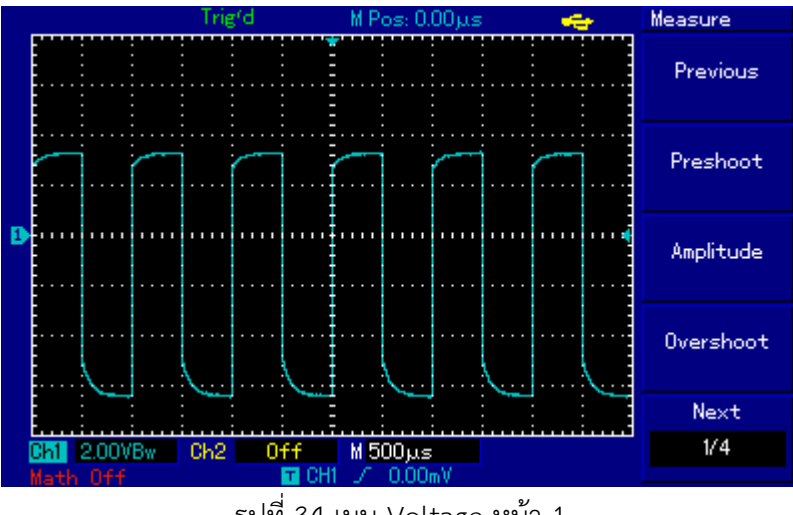

จากเมนู Measure (รูปที่ 33) กด [F3] เข้าเมนู Voltage (รูปที่ 34)

รูปที่ 34 เมนู Voltage หน้า 1

ตารางที่ 21 เมนูตั้งค่า Voltage หน้า 1

| หมายเลข | เมนูฟังก์ชัน | กดปุ่ม | ตั้งค่า | อธิบาย                                                                                           |
|---------|--------------|--------|---------|--------------------------------------------------------------------------------------------------|
| 1       | Previous     | [F1]   | -       | กลับไปหน้าก่อนหน้านี้                                                                            |
| 2       | Preshoot     | [F2]   | _       | เลือกเพื่อกลับไปที่เมนูแสดงการวัด<br>ค่าพารามิเตอร์และแทนที่พารามิเตอร์ดั้งเดิมใน<br>ตำแหน่งนั้น |
| 3       | Amplitude    | [F3]   | -       | เหมือน Preshoot                                                                                  |
| 4       | Overshoot    | [F4]   | -       | เหมือน Preshoot                                                                                  |
| 5       | Next 1/4     | [F5]   | -       | ไปหน้าถัดไป                                                                                      |

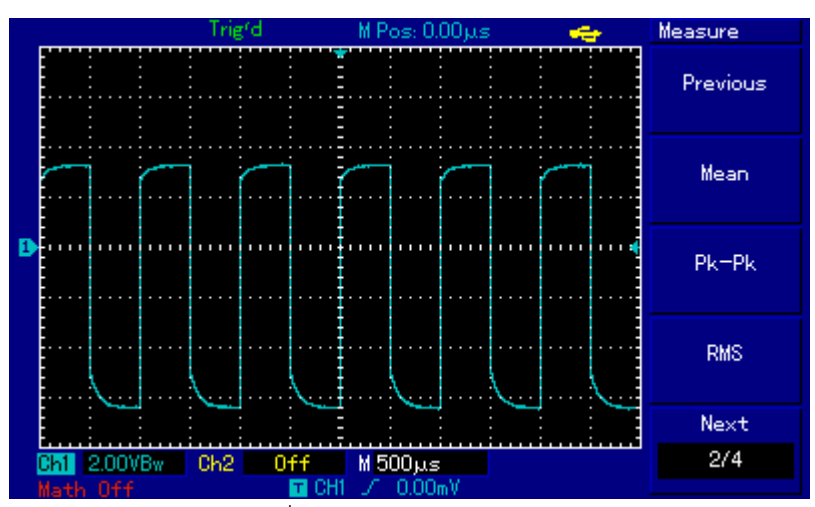

รูปที่ 35 เมนู Voltage หน้า 2

| หมายเลข | เมนูฟังก์ชัน | กดปุ่ม | ตั้งค่า | อธิบาย                                                                                           |
|---------|--------------|--------|---------|--------------------------------------------------------------------------------------------------|
| 1       | Previous     | [F1]   | -       | กลับไปหน้าก่อนหน้านี้                                                                            |
| 2       | Mean         | [F2]   | -       | เลือกเพื่อกลับไปที่เมนูแสดงการวัด<br>ค่าพารามิเตอร์และแทนที่พารามิเตอร์ดั้งเดิมใน<br>ตำแหน่งนั้น |
| 3       | Pk-Pk        | [F3]   | -       | เหมือน Mean                                                                                      |
| 4       | RMS          | [F4]   | -       | เหมือน Mean                                                                                      |
| 5       | Next 2/4     | [F5]   | -       | ไปหน้าถัดไป                                                                                      |

ตารางที่ 22 เมนูตั้งค่า Voltage หน้า 2

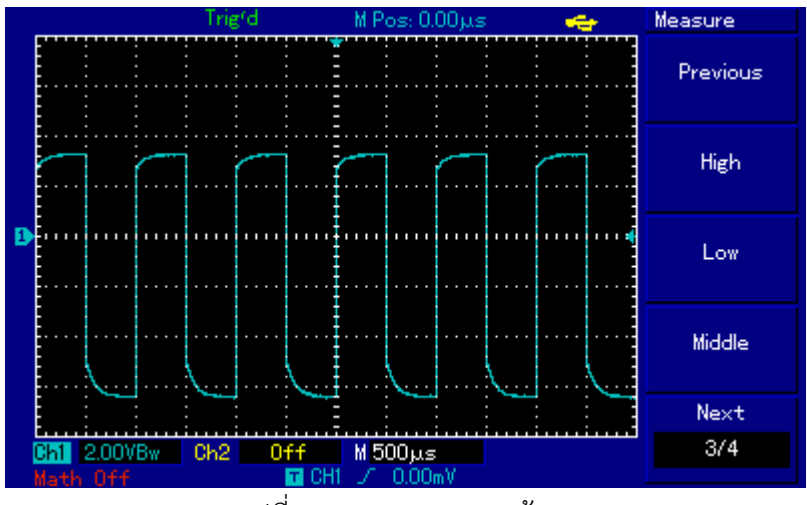

รูปที่ 36 เมนู Voltage หน้า 3

|                           |     | ັ້           |         |       |    |
|---------------------------|-----|--------------|---------|-------|----|
| a                         | ~ ~ | ິ            |         | ົ     | ~  |
| <u>ສ</u> ດ <u>ຮ</u> ດ.994 | 172 | ലലത്തിന      | Voltago | 98910 | ~~ |
|                           | 20  | 641 KVINFI I | VULLAVE | ทนเ   | )  |
| -                         |     | 91           | 5 -     |       |    |

| หมายเลข | เมนูฟังก์ชัน | กดปุ่ม | ตั้งค่า | อธิบาย                                                                                           |
|---------|--------------|--------|---------|--------------------------------------------------------------------------------------------------|
| 1       | Previous     | [F1]   | -       | กลับไปหน้าก่อนหน้านี้                                                                            |
| 2       | High         | [F2]   | _       | เลือกเพื่อกลับไปที่เมนูแสดงการวัด<br>ค่าพารามิเตอร์และแทนที่พารามิเตอร์ดั้งเดิมใน<br>ตำแหน่งนั้น |
| 3       | Low          | [F3]   | -       | เหมือน High                                                                                      |
| 4       | Middle       | [F4]   | -       | เหมือน High                                                                                      |
| 5       | Next 3/4     | [F5]   | -       | ไปหน้าถัดไป                                                                                      |

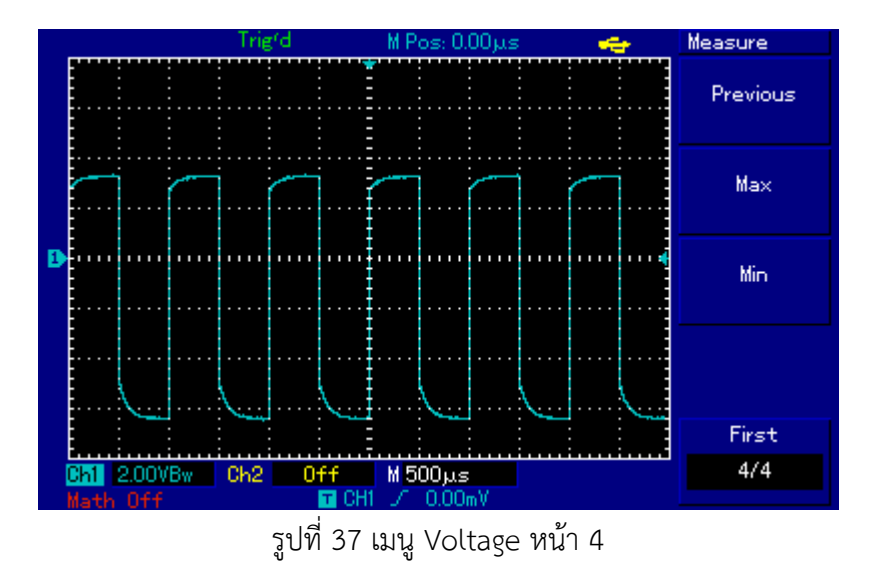

ตารางที่ 24 เมนูตั้งค่า Voltage หน้า 4

| หมายเลข | เมนูฟังก์ชัน | กดปุ่ม | ตั้งค่า | อธิบาย                                                                                           |
|---------|--------------|--------|---------|--------------------------------------------------------------------------------------------------|
| 1       | Previous     | [F1]   | -       | กลับไปหน้าก่อนหน้านี้                                                                            |
| 2       | Max          | [F2]   | -       | เลือกเพื่อกลับไปที่เมนูแสดงการวัด<br>ค่าพารามิเตอร์และแทนที่พารามิเตอร์ดั้งเดิมใน<br>ตำแหน่งนั้น |
| 3       | Min          | [F3]   | -       | เหมือน Max                                                                                       |
| 4       | First 4/4    | [F5]   | -       | กลับไปหน้าแรก                                                                                    |

จากเมนู Measure (รูปที่ 33) กด [F4] เข้าเมนู Time (รูปที่ 38)

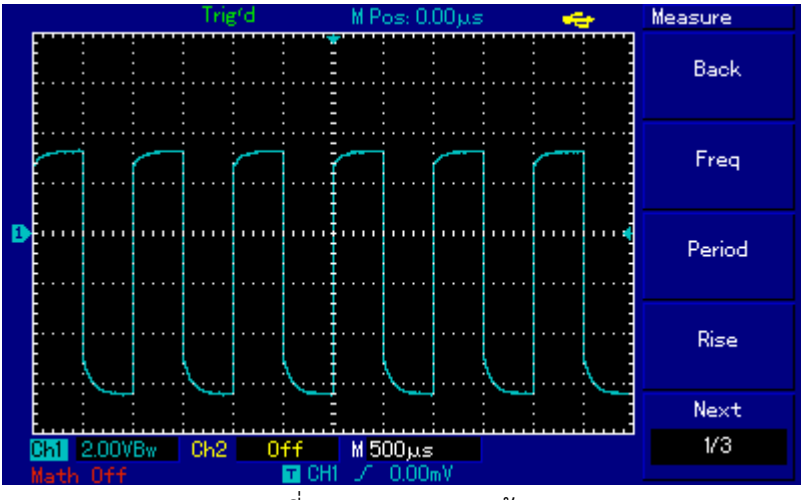

รูปที่ 38 เมนู Time หน้า 1

| หมายเลข | เมนูฟังก์ชัน | กดปุ่ม | ตั้งค่า | อธิบาย                                                                                           |
|---------|--------------|--------|---------|--------------------------------------------------------------------------------------------------|
| 1       | Back         | [F1]   | -       | กลับไปหน้าก่อนหน้านี้                                                                            |
| 2       | Freq         | [F2]   | -       | เลือกเพื่อกลับไปที่เมนูแสดงการวัด<br>ค่าพารามิเตอร์และแทนที่พารามิเตอร์ดั้งเดิมใน<br>ตำแหน่งนั้น |
| 3       | Period       | [F3]   | -       | เหมือน Freq                                                                                      |
| 4       | Rise         | [F4]   | -       | เหมือน Freq                                                                                      |
| 5       | Next 1/3     | [F5]   | -       | ไปหน้าถัดไป                                                                                      |

ตารางที่ 25 เมนูตั้งค่า Time หน้า 1

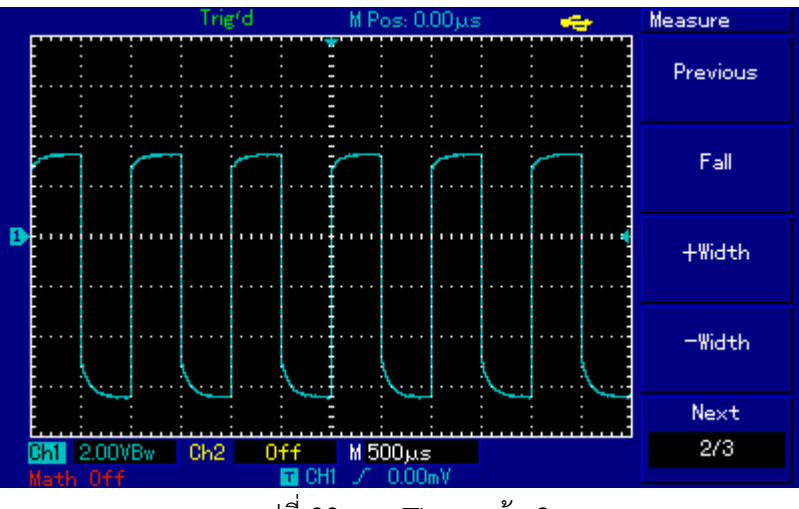

รูปที่ 39 เมนู Time หน้า 2

| d       |    | ب<br>م     |      | ษ      |  |
|---------|----|------------|------|--------|--|
| ตารางที | 26 | เมนตั้งค่า | Time | หน้า 2 |  |
|         |    | 91         |      |        |  |

| หมายเลข | เมนูฟังก์ชัน | กดปุ่ม | ตั้งค่า | อธิบาย                                                                                           |
|---------|--------------|--------|---------|--------------------------------------------------------------------------------------------------|
| 1       | Previous     | [F1]   | -       | กลับไปหน้าก่อนหน้านี้                                                                            |
| 2       | Fall         | [F2]   | -       | เลือกเพื่อกลับไปที่เมนูแสดงการวัด<br>ค่าพารามิเตอร์และแทนที่พารามิเตอร์ดั้งเดิมใน<br>ตำแหน่งนั้น |
| 3       | +Width       | [F3]   | -       | เหมือน Fall                                                                                      |
| 4       | -Width       | [F4]   | -       | เหมือน Fall                                                                                      |
| 5       | Next 2/3     | [F5]   | -       | ไปหน้าถัดไป                                                                                      |

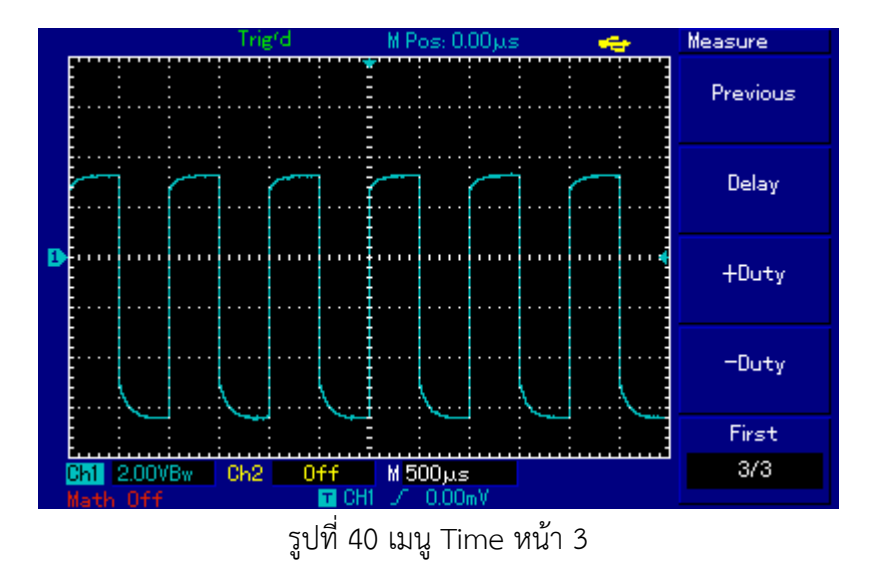

ตารางที่ 27 เมนูตั้งค่า Time หน้า 3

| หมายเลข | เมนูฟังก์ชัน | กดปุ่ม | ตั้งค่า | อธิบาย                                                                                           |
|---------|--------------|--------|---------|--------------------------------------------------------------------------------------------------|
| 1       | Previous     | [F1]   | -       | กลับไปหน้าก่อนหน้านี้                                                                            |
| 2       | Delay        | [F2]   | -       | เลือกเพื่อเข้าไปเมนูตัวเลือกดีเลย์                                                               |
| 3       | +Duty        | [F3]   | _       | เลือกเพื่อกลับไปที่เมนูแสดงการวัด<br>ค่าพารามิเตอร์และแทนที่พารามิเตอร์ดั้งเดิมใน<br>ตำแหน่งนั้น |
| 4       | -Duty        | [F4]   | -       | เหมือน +Duty                                                                                     |
| 5       | Next 3/3     | [F5]   | -       | กลับไปที่หน้าแรก                                                                                 |

### CURSOR (การวัดเคอร์เซอร์)

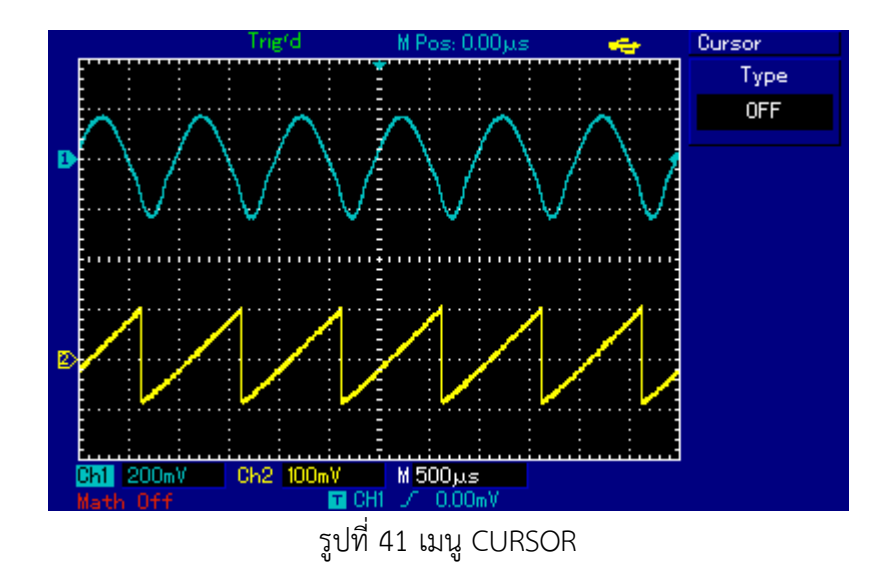

กดปุ่ม [CURSOR] กด [F1] เพื่อเปลี่ยนชนิด CURSOR

ตารางที่ 28 ลักษณะ CURSOR แต่ละชนิด

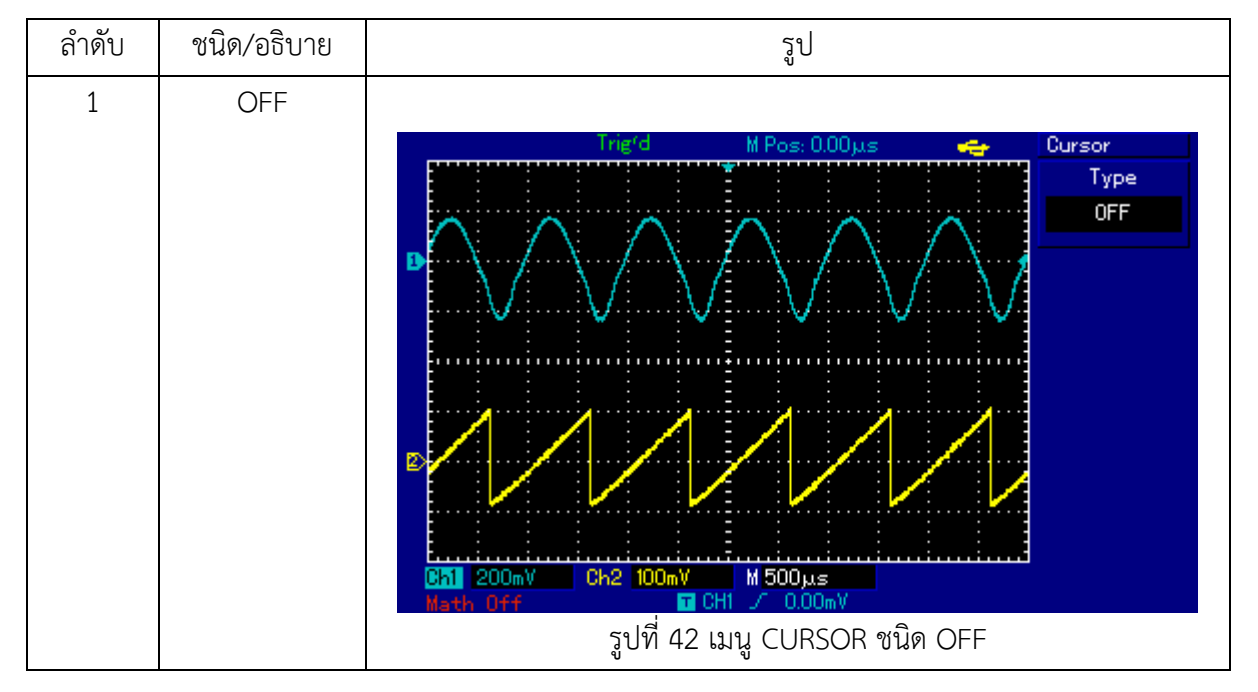

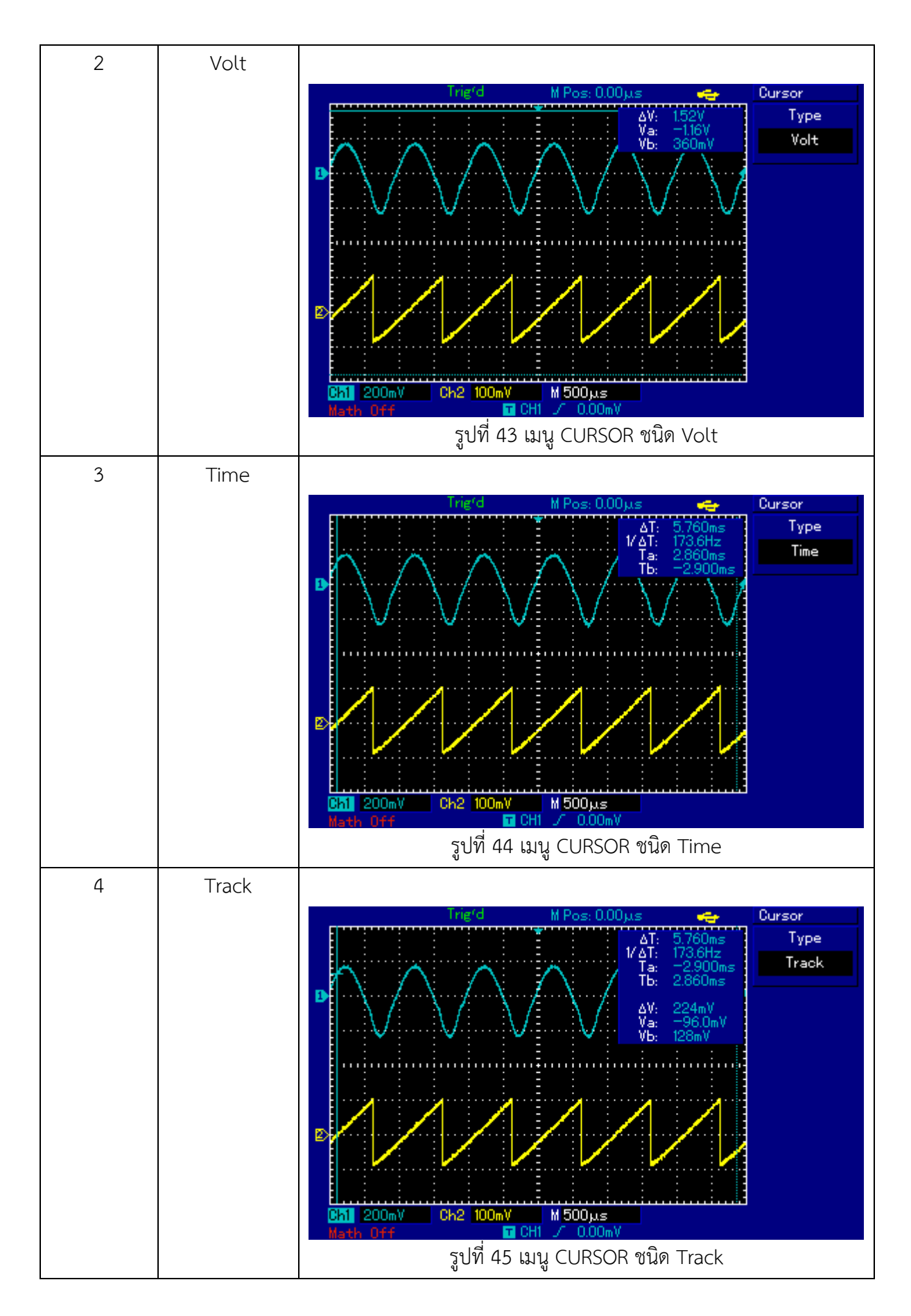

- Auto Setup

กดปุ่ม [AUTO] และสโคปจะปรับ Vertical หรือ Horizontal อัตโนมัติ

- RUN/STOP

สโคปจะได้รับรูปคลื่นอย่างต่อเนื่อง เมื่อกด [RUN/STOP] หนึ่งครั้ง ไฟสีเขียวจะปรากฏขึ้นบนที่ปุ่ม

[RUN/STOP]

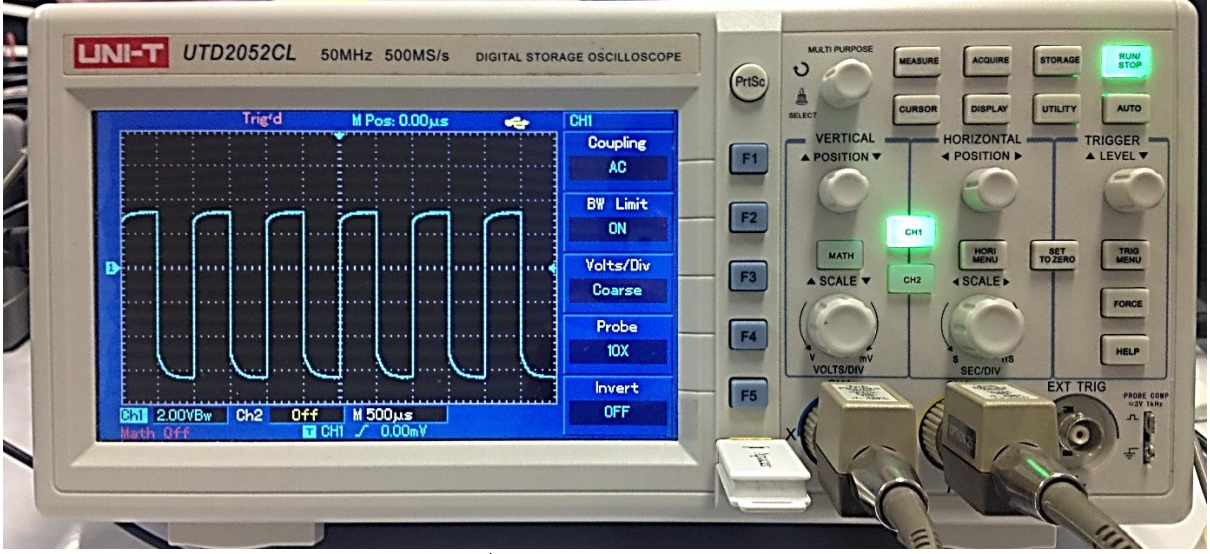

รูปที่ 46 ทริกเกอร์เปิดทำงาน

UNI-T UTD2052CL 50MHz 500MS/s DIGITAL STORAGE OSCILLOSCOPE RUN/ STORAG PrtSc DISPLAY UTILITY AUTO s: 0.00µs RIZONTAL DSITION Coupling F1 AC BW Limit F2 ON SET TO ZERO Volts/Div F3 Coarse Probe F4 10X Invert F5 1 2.00VBw Ch2 Off M 500µs OFF T

กดอีกหนึ่งครั้งเพื่อหยุดการรับรูปคลื่น ไฟสีแดงจะมาแทนที่ไฟสีเขียว

รูปที่ 47 ทริกเกอร์หยุดทำงาน

#### ตัวอย่างการวัด

ตัวอย่างที่ 1 การวัดสัญญาณอย่างง่าย ทำตามขั้นตอนดังนี้

ขั้นที่ 1 เปิดเครื่อง

- ขั้นที่ 2 ต่อสายวัดจากขั้ว CH1 หรือ CH2 กับจุดในวงจรที่ต้องการวัด
- ขั้นที่ 3 กดปุ่ม [AUTO]
- ขั้นที่ 4 เครื่องจะตั้งค่าอัตโนมัติเพื่อเพิ่มประสิทธิภาพการแสดงรูปสัญญาณ ในขั้นตอนนี้สามารถปรับ Vertical หรือช่วง Horizontal ตามต้องการ

การวัดสัญญาณ frequency และ peak-to-peak value ทำตามขั้นตอนดังต่อไปนี้

- ขั้นที่ 1 กดปุ่ม [MEASURE] เพื่อแสดงเมนูการวัดอัตโนมัติ
- ขั้นที่ 2 กดปุ่ม [F1] เพื่อเข้าเมนูเลือกชนิดของการวัด
- ขั้นที่ 3 กดปุ่ม [F3] เลือก Voltage
- ้ขั้นที่ 4 กดปุ่ม [F5] เพื่อไปหน้าที่ 2/4
- ขั้นที่ 5 กดปุ่ม [F3] เพื่อเลือกชนิดการวัด คือ peak-to-peak value
- ขั้นที่ 6 กดปุ่ม [F2] เพื่อเข้าเมนูเลือกชนิดการวัด
- ขั้นที่ 7 กดปุ่ม [F4] เพื่อเลือก Time
- ขั้นที่ 8 กดปุ่ม [F2] เพื่อเลือกชนิดการวัด คือ frequency

peak-to-peak value อยู่ที่ตำแหน่งปุ่ม [F1]

frequency อยู่ที่ตำแหน่งปุ่ม [F2]

้ตัวอย่างที่ 2 เปรียบเทียบดีเลย์ที่เกิดจากสัญญาณคลื่นไซน์ที่ผ่านวงจร ทำตามขั้นตอนดังนี้

- ขั้นที่ 1 เปิดเครื่อง
- ขั้นที่ 2 ต่อสายวัดจากขั้ว CH1 กับขั้วอินพุตสัญญาณขาเข้าของวงจรและต่อสายวัดจากขั้ว CH2 กับขั้ว เอาท์พุตสัญญาณขาออกของวงจร
- ขั้นที่ 3 กดปุ่ม [AUTO]
- ขั้นที่ 4 ขั้นตอนนี้สามารถปรับ Vertical หรือช่วง Horizontal ตามต้องการ
- ขั้นที่ 5 กดปุ่ม [CH1] เพื่อเลือก CH1 จากนั้นปรับตำแหน่ง Vertical ของสัญญาณ CH1 ด้วยการหมุนปุ่ม Position ของ Vertical
- ขั้นที่ 6 กดปุ่ม [CH2] เพื่อเลือก CH2 จากนั้นปรับตำแหน่ง Vertical ของสัญญาณ CH2 ด้วยการหมุนปุ่ม Position ของ Vertical เพื่อไม่ให้สัญญาณ CH1 และ CH2 ทับซ้อนกับจะทำให้ง่ายต่อการ เปรียบเทียบ

เปรียบเทียบดีเลย์ที่เกิดจากสัญญาณคลื่นไซน์ที่ผ่านวงจรและสังเกตการเปลี่ยนแปลงรูปคลื่น

- ขั้นที่ 7 กดปุ่ม [MEASURE] เพื่อแสดงเมนูการวัดอัตโนมัติ
- ขั้นที่ 8 กดปุ่ม [F1] เพื่อเข้าเมนูเลือกชนิดการวัด
- ขั้นที่ 9 กดปุ่ม [F4] เพื่อเข้าพารามิเตอร์การวัดเวลา
- ขั้นที่ 10 กดปุ่ม [F5] 2 ครั้งไปที่หน้า 3/3
- ขั้นที่ 11 กดปุ่ม [F2] เพื่อเลือกการวัดดีเลย์
- ขั้นที่ 12 กดปุ่ม [F1] เลือก CH1 และนั้นกดปุ่ม [F2] เพื่อเลือก CH2 จากนั้นกดปุ่ม [F5] เพื่อยืนยัน
- ขั้นที่ 13 สังเกตการเปลี่ยนแปลงของสัญญาณ

ตัวอย่างที่ 3 การรับสัญญาณเดี่ยว ทำตามขั้นตอนดังนี้

- ขั้นที่ 1 เปิดเครื่อง
- ขั้นที่ 2 ต่อสายวัดจากขั้ว CH1 กับจุดของวงจรที่ต้องการวัด
- ขั้นที่ 3 กดปุ่ม [AUTO]
- ขั้นที่ 4 ขั้นตอนนี้สามารถปรับ Vertical หรือช่วง Horizontal ตามต้องการ ดำเนินการตั้งค่าทริกเกอร์
- ขั้นที่ 5 กดปุ่ม [TRIG MENU] หน้าจอจะแสดงเมนูตั้งค่าทริกเกอร์
- ขั้นที่ 6 ตั้งค่าดังนี้
  - 6.1 Type = EDGE
  - 6.2 Source = CH1
  - 6.3 Slope = Rise
  - 6.4 Mode = Single
  - 6.5 Coupling = AC
- ขั้นที่ 7 ปรับฐานเวลา Horizontal และช่วง Vertical ให้เหมาะสม
- ขั้นที่ 8 หมุนปุ่ม [TRIGGER LEVEL] ตามต้องการ
- ขั้นที่ 9 กดปุ่ม [RUN/STOP] และรอสัญญาณทริกเกอร์

ตัวอย่างที่ 4 ลดสัญญาณรบกวนแบบสุ่มของสัญญาณ ทำตามขั้นตอนดังนี้

- ขั้นที่ 1 เปิดเครื่อง
- ขั้นที่ 2 ต่อสายวัดจากขั้ว CH1 กับจุดของวงจรที่ต้องการวัด
- ขั้นที่ 3 กดปุ่ม [AUTO]
- ขั้นที่ 4 ขั้นตอนนี้สามารถปรับ Vertical หรือช่วง Horizontal ตามต้องการ ปรับปรุงทริกเกอร์โดยการตั้งค่า Coupling ทริกเกอร์

ขั้นที่ 5 กดปุ่ม [TRIG MENU]

ขั้นที่ 6 ตั้ง TRIGGERCOUPLING

- LOW FREQUENCY SUPPRESSION คือ ตัวกรอง high pass จะถูกติดตั้งโดยกรองเอาสัญญาณ ความถี่ที่ต่ำกว่า 80kHz และยอมให้สัญญาณความถี่สูงผ่าน
- HIGH FREQUENCY SUPPRESSION คือ ตัวกรอง low pass จะถูกติดตั้งโดยกรองเอาสัญญาณ ความถี่ที่สูงกว่า 80kHz และยอมให้สัญญาณความถี่ต่ำผ่าน

ลดการแสดงสัญญาณรบกวนด้วยการตั้งค่าโหมด Sampling

- ขั้นที่ 7 กดปุ่ม [ACQUIRE]
- ขั้นที่ 8 กดปุ่ม [F1] เพื่อตั้งโหมดเป็น AVERAGE
- ขั้นที่ 9 กดปุ่ม multifunction control เพื่อปรับเวลาของ average number ตามต้องการ

ตัวอย่างที่ 5 ใช้เคอร์เซอร์สำหรับการวัด ทำตามขั้นตอนดังนี้

การวัดแรงดันหนึ่งขั้นของสัญญาณขั้น

- ขั้นที่ 1 กดปุ่มเคอร์เซอร์
- ขั้นที่ 2 กดปุ่ม [F1] เพื่อเลือก Type เป็น Volt
- ขั้นที่ 3 หมุนปุ่ม multifunction control เพื่อตั้งเคอร์เซอร์ 1 ที่แรงดันหนึ่งขั้นของสัญญาณขั้น
- ขั้นที่ 4 กดปุ่ม [PUSH SELECTED] เพื่อเลือกเคอร์เซอร์
- ขั้นที่ 5 หมุนปุ่ม multifunction control อีกครั้งเพื่อตั้งเคอร์เซอร์ 2 ที่แรงดันขั้นอื่นของสัญญาณขั้น

ตัวอย่างที่ 6 การใช้ฟังก์ชัน X-Y ทำตามขั้นตอนดังนี้

เพื่อตรวจสอบความต่างมุมเฟสระหว่าง 2 แชนเนล

- ตัวอย่าง การวัดความแตกต่างของเฟสเมื่อสัญญาณผ่านวงจร เชื่อมต่อสโคปกับวงจรที่สัญญาณอินพุตกับ เอาท์พุต เพื่อตรวจสอบอินพุตกับเอาท์พุตของวงจร
- ขั้นที่ 1 เปิดเครื่อง
- ขั้นที่ 2 ต่อสายวัดจากขั้ว CH1 กับขั้วอินพุตและต่อสายวัดจากขั้ว CH2 กับขั้วเอาท์พุต
- ขั้นที่ 3 ถ้าไม่เห็นสัญญาณที่หน้าจอ กดปุ่ม [CH1] และ [CH2] ให้ไฟที่ปุ่มติด
- ขั้นที่ 4 กดปุ่ม [AUTO]
- ขั้นที่ 5 ปรับปุ่ม SCALE ของ Vertical เพื่อปรับรูปคลื่นให้เห็นทั้งสองแชนเนล
- ขั้นที่ 6 กดปุ่ม [DISPLAY]
- ขั้นที่ 7 กด [F2] เพื่อเลือก X-Y
- ขั้นที่ 8 ปรับปุ่ม Scale และ Position ของ Vertical เพื่อให้ได้รูปคลื่นที่ดี
- ขั้นที่ 9 ใช้กราฟหน้าจอสโคปรูปไข่เพื่อสังเกต วัดและคำนวณความต่างเฟส
- ขั้นที่ 10 ความต่างเฟส X-Y

## ตัวอย่างที่ 7 คัดลอกหน้าจอ ทำตามขั้นตอนดังนี้

- ขั้นที่ 1 กดปุ่มคัดลอกหน้าจอ (PrtSc)
- ขั้นที่ 2 เสียบ USB
- ขั้นที่ 3 กดปุ่ม [STORAGE]
- ขั้นที่ 4 เลือก Type เป็น Bit Map
- ขั้นที่ 5 เลือกตำแหน่งการบันทึกด้วยการ multifunction control
- ขั้นที่ 6 กด F4 เพื่อเก็บหน้าจอ